# Register your product and get support at www.philips.com/welcome

SPH8608 SPH8628

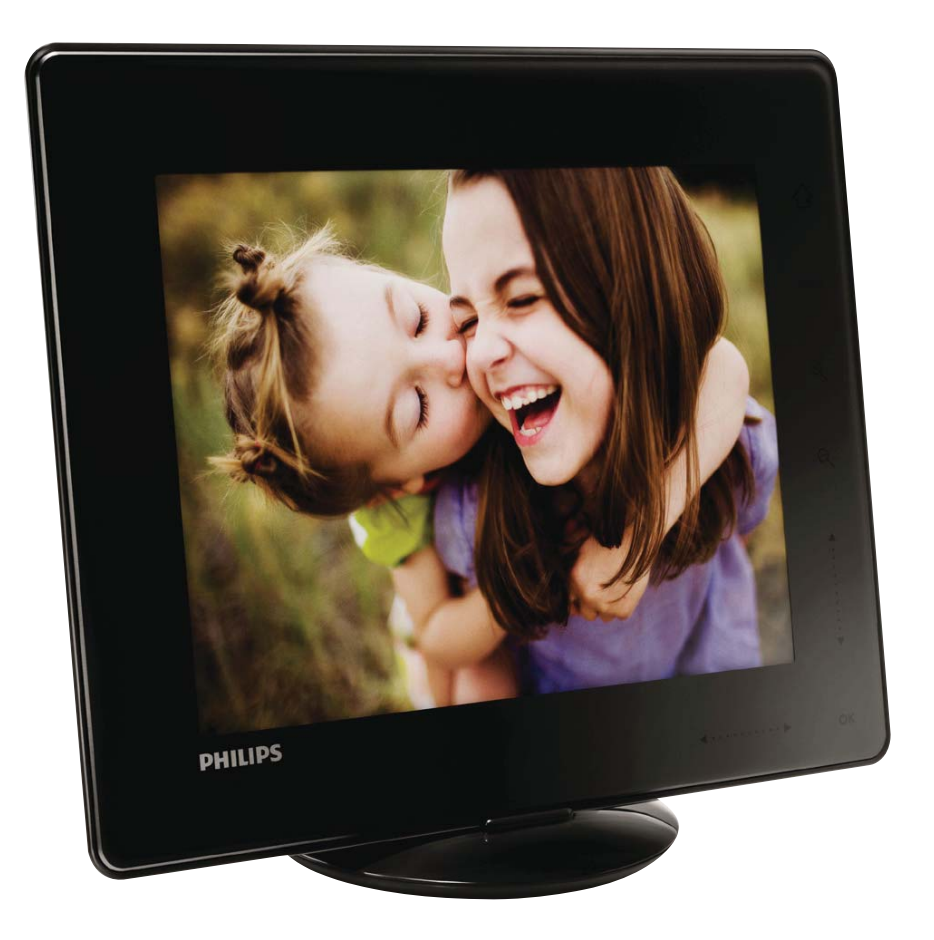

AR دليل المستخدم

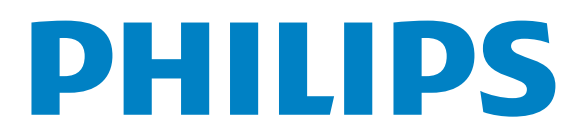

#### الإعدادات تحديد لغة الشاشة

| 8  | الاعدادات                                          | 22 |
|----|----------------------------------------------------|----|
|    | فحديد لغة الشاشة                                   | 22 |
|    | ضبط السطوع                                         | 23 |
|    | تعيين الوقت/التاريخ                                | 23 |
|    | تعيين مؤقت SmartPower                              | 24 |
|    | تعيين PhotoAlbum في وضع الإسبات                    | 25 |
|    | تعيين الاجحاه التلقائي                             | 25 |
|    | إعداد عرض الشرائح                                  | 26 |
|    | إلغاء قفل لوحة اللمس                               | 28 |
|    | إلغاء قفل لوحة اللمس                               | 29 |
|    | عرض معلومات PhotoAlbum                             | 30 |
|    | إعادة تعيين كل الضوابط إلى إعدادات الشركة المصنّعة |    |
|    | الافتراضية                                         | 30 |
|    | إعادة تعيين كل الضوابط إلى إعدادات الشركة المصنّعة |    |
|    | الافتراضية                                         | 31 |
| 9  | خديث PhotoAlbum                                    | 31 |
| 10 | معلومات عن المنتج                                  | 32 |
|    |                                                    |    |
| 11 | الأسيئلة المتداولة                                 | 33 |
| 12 | معجم المصطلحات                                     | 34 |

# المحتويات

| 4<br>4<br>5<br>5              | <b>هام:</b><br>الأمان<br>ملاحظة<br>بيان الفئة   <br>حتاج إلى مساعدة؟                                               | 1 |
|-------------------------------|----------------------------------------------------------------------------------------------------|---|
| 6<br>6<br>6<br>7              | <b>PhotoAlbum الخاص بك</b><br>مقدمة<br>محتويات الصندوق<br>نظرة عامة حول PhotoAlbum                                 | 2 |
| 8<br>8<br>9<br>10<br>12<br>12 | البدي<br>شحن البطارية المضمنة<br>تشغيل PhotoAlbum<br>نقل الوسائط<br>القائمة السريعة<br>اعرف رموز لوحة المفاتيح هذه | 3 |
| 12<br>12                      | تشغيل<br>عرض الصور                                                                                                 | 4 |
| 14<br>14                      | الاستعراض<br>استعراض الألبومات والوسائط وإدارتها                                                                   | 5 |
| 17<br>17<br>17                | الساعة<br>عرض الساعة<br>قائمة الساعة                                                                               | 6 |
| 18<br>18<br>19<br>21          | تذکیر بالحدث<br>إنشاء تذکیر بالحدث<br>تحریر تذکیر بالحدث<br>عرض تذکیر بالحدث                                       | 7 |

### ملاحظة

(6

يتوافق هذا المنتج مع المتطلبات الأساسية وأحكام توجيه المفوضية الأوروبية EC/2006/95 (فولتية منخفضة). EC/2004/108).

احترام حقوق النشر

O Be responsible Respect copyrights

إن إجراء أي نسخ غير مصرح به للمواد الخمية، بما في ذلك برامج الكمبيوتر، والملفات، وعمليات البث والتسجيلات الصوتية، يعدّ انتهاكاً لحقوق النشر ويشكل جرماً جنائياً. يُمنع استخدام هذا الجهاز لأغراض ماثلة.

#### إعادة التدوير

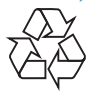

تم تصميم المنتج وتصنيعه من أجود المواد والمكونات القابلة لإعادة التدوير وإعادة الاستخدام. حين ترى على المنتج رمز سلة المهملات ذات العجلات

مشطوباً. فهذا يعني أن المنتج معتمد من قِبل التوجيه. الأوروبي EC/2002/96.

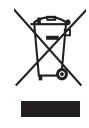

لا تتخلص أبداً من المنتج مع سائر النفايات المنزلية. يرجى الاطلاع على القوانين الحلية المتعلقة بجموعة المنتجات الكهربائية والإلكترونية المنفصلة. إن التخلص السليم من المنتجات القديمة يمنع أي نتائج سلبية محتملة على البيئة وصحة الإنسان معاً.

يحتوي المنتج على بطارية مضمنة قابلة لإعادة الشحن معتمدة من قِبل التوجيه الأوروبي EC/2006/66. ولا يمكن التخلص منها مع النفايات المنزلية العادية.

# ' هام:

# الأمان

### خذيرات الأمان والصيانة

- لا تلمس أبداً الشاشة أو تضغط عليها بواسطة مواد صلبة إذ قد يؤدى ذلك إلى إلحاق ضرر دائم بالشاشة.
  - في حال عدم استخدام المنتج لفترات طويلة. اعمد إلى فصل الطاقة عنه.
    - فبل البدء بتنظيف الشاشة. قم بإيقاف تشغيل المنتج وبفصل الطاقة عنه. قم بتنظيف الشاشة بواسطة قطعة قماش ناعمة ورطبة. لا تستخدم الكحول أو السوائل الكيميائية أو مواد التنظيف المنزلية لتنظيف المنتج.
    - لا تضع المنتج أبداً على مقربة من النار أو مصادر حرارة أخرى. كما لا تقم بتعريضه لأشعة الشمس المباشرة.
  - لا تعرّض المنتج أبداً للمطر أو المياه. لا تضع حاويات السوائل. مثل أوانى الزهور. بالقرب من المنتج.
- حذار من إسقاط المنتج. يؤدي إسقاط المنتج إلى إلحاق ضرر به.
  - احرص على استخدام خدمات أو برامج وتثبيتها من مصادر موثوق بها فقط وخالية من الفيروسات أو البرامج الضارة.
    - إن هذا المنتج معد للاستخدام المنزلي فقط.
    - لا تستخدم سوى محوّل الطاقة المزوّد مع المنتج.
  - يجب تثبيت المقبس-المأخذ بالقرب من الجهاز بحيث يسهل الوصول إليه.

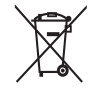

#### North Europe Information (Nordic Countries)

#### :VARNING

FÖRSÄKRA DIG OM ATT HUVUDBRYTARE OCH UTTAG ÄR LÄTÅTKOMLIGA, NÄR DU .STÄLLER DIN UTRUSTNING PÅPLATS Placering/Ventilation

#### :ADVARSEL

SØRG VED PLACERINGEN FOR, AT NETLEDNINGENS STIK OG STIKKONTAKT .ER NEMT TILGÆNGELIGE Paikka/Ilmankierto

#### :VAROITUS

SIJOITA LAITE SITEN, ETTÄ VERKKOJOHTO VOIDAAN TARVITTAESSA HELPOSTI .IRROTTAA PISTORASIASTA Plassering/Ventilasjon

#### :ADVARSEL

NÅR DETTE UTSTYRET PLASSERES, MÅ DU PASSE PÅ AT KONTAKTENE FOR .STØMTILFØRSEL ER LETTE Å NÅ

# بيان الفئة ||

رمز الأجهزة من المستوى الثانى:

يشير هذا الرمز إلى أن هذا المنتج يتسم بنظام عازل مزدوج.

# ختاج إلى مساعدة؟

يرجى زيارة موقع www.philips.com/welcome على ويب حيث يمكنك الوصول إلى مجموعة كاملة من المواد المساعدة شأن دليل المستخدم وتحديثات البرنامج الأخيرة إضافةً إلى أجوبة على الأسئلة المتداولة.

للحفاظ على أداء المنتج الوظيفي وسلامته. قم بتسليمه إلى مركز قجميع رسمي أو مركز خدمة حيث يقوم شخص مختص بإزالة البطارية أو استبدالها. يرجى الاطّلاع على القوانين الحلية المتعلقة بمجموعة البطاريات المنفصلة. إن التخلص السليم من البطاريات يمنع أي نتائج سلبية محتملة على البيئة وصحة الإنسان معاً.

## ا تنب

- خطر حدوث انفجار إذا تم استبدال البطارية بأخرى ذات نوع غير مناسب.
  - تخلص من البطاريات المستعملة تبعاً للتعليمات المتوفرة.
- لا تعمد أبداً إلى إزالة البطارية المضمنة إلا عند التخلص من المنتج.

أحضر المنتج دائماً إلى مختص لإزالة البطارية المضمنة.

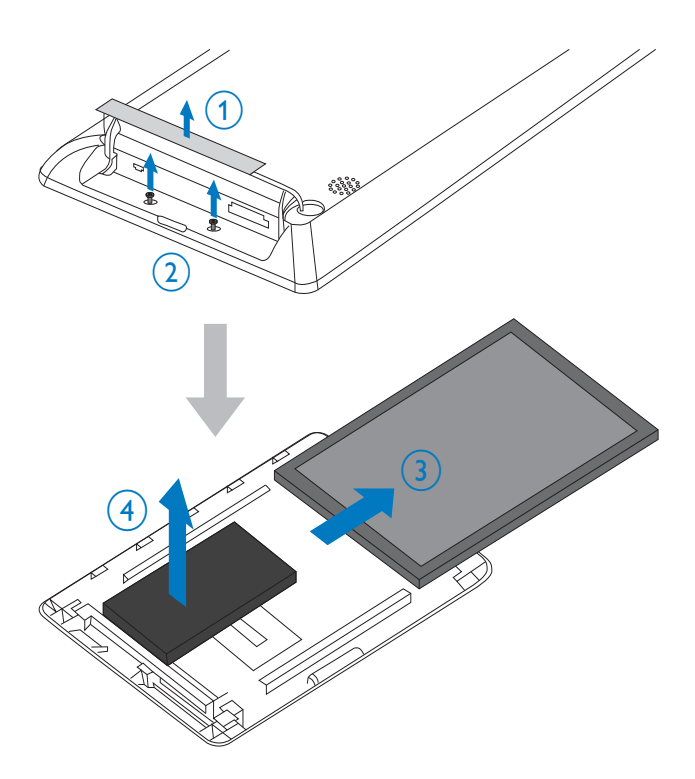

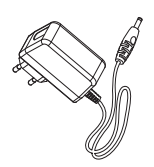

#### محوّل تيار متردد-تيار مستمر

|  | iele Star | Guide |  |
|--|-----------|-------|--|
|--|-----------|-------|--|

٠

#### دليل البدء السريع

# PhotoAlbum 2 الخاص بك

تهانينا على شرائك المنتج. ومرحباً بك في Philips! للاستفادة بالكامل من الدعم الذي تقدمه Philips. قم بتسجيل منتجك في www.philips.com/welcome.

#### مقدمة

هذا المنتج هو Philips Digital PhotoAlbum الذي يضمّ بطارية مضمنة قابلة لإعادة الشحن. مع Philips Digital PhotoAlbum, يمكنك استخدام

PhotoAlbum للقيام بالتالي:

- عرض صور JPEG
- إنشاء تذكيرات بالحدث لحالات خاصة

## محتويات الصندوق

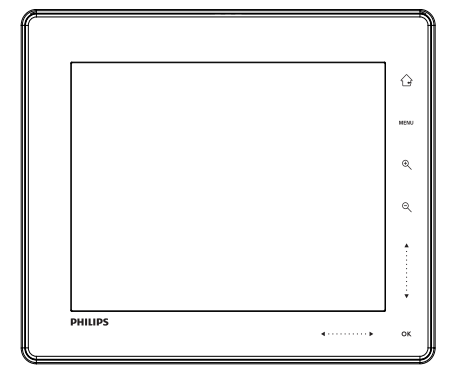

Philips Digital PhotoAlbum

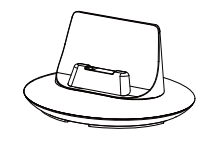

منصة الشحن

# نظرة عامة حول PhotoAlbum

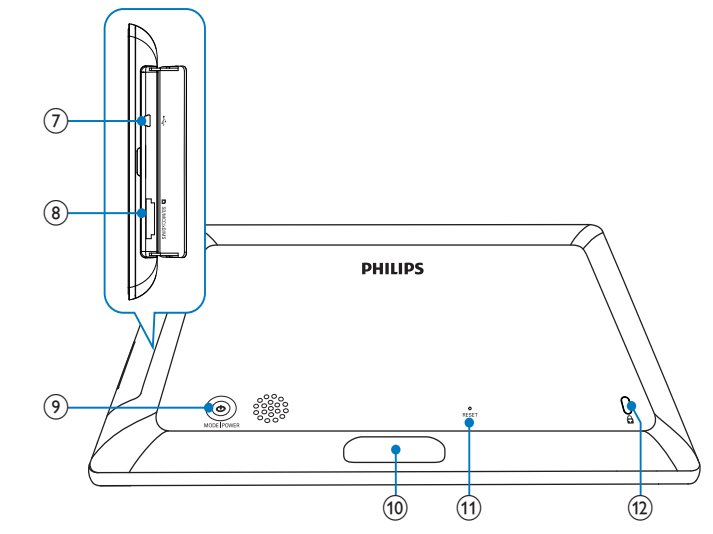

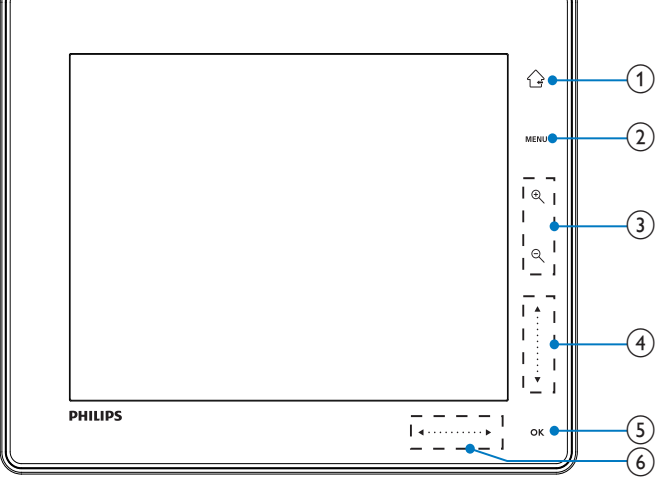

#### (5)OK

- اضغط لتشغيل عرض الشرائح/إيقاف تشغيله مؤقتاً
  - اضغط لتأكيد التحديد
  - المنزلق إلى اليسار-إلى اليمين
  - اضغط للتخطي إلى اليسار
  - اضغط للتخطي إلى اليمين
    - (7)😔 مأخذ Mini USB
  - 8 ■ SD/MMC/MS/MS Pro فتحة بطاقة
    - (9) ഗ
    - اضغط لتشغيل PhotoAlbum
  - اضغط باستمرار لإيقاف تشغيل PhotoAlbum
  - اضغط لتبديل الأوضاع (بين عرض الشرائح والساعة ٠ والتقويم؛ أو بين عرض التموّج وعرض الألبوم)
    - (10) موصل منصة الشحن
      - RESET (11)
    - Kensington قفل 🖬 (12)

## · (1)

- اضغط باستمرار للذهاب إلى الشاشة الرئيسية
  - اضغط للعودة إلى قائمة المستوى العلوى
    - MENU (2)
- اضغط للوصول إلى /للخروج من قائمة خيارات
  - (3) أزرار التكبير/التصغير Ð

اضغط للتكبير اضغط لتبديل الأوضاع (وضع التموّج -> وضع الألبوم -> وضع عرض الشرائح -> التكبير مرتين -> التكبير 4 مرات)

مرتين

- (4) المنزلق لأعلى-لأسفل
- اضغط للتمرير لأعلى
- اضغط للتمرير لأسفل

2 مرر الكبل في مر الكبل.

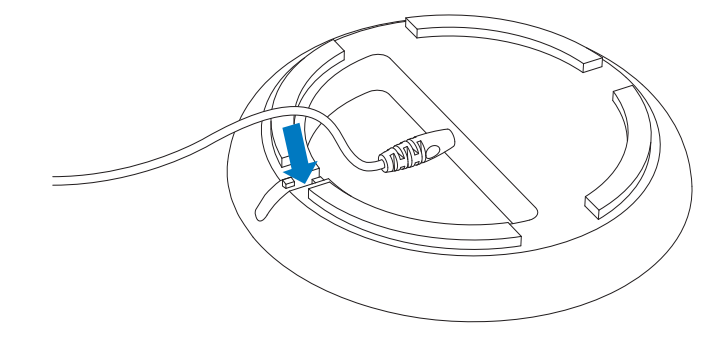

3 قم بتوصيل PhotoAlbum بنصة الشحن.

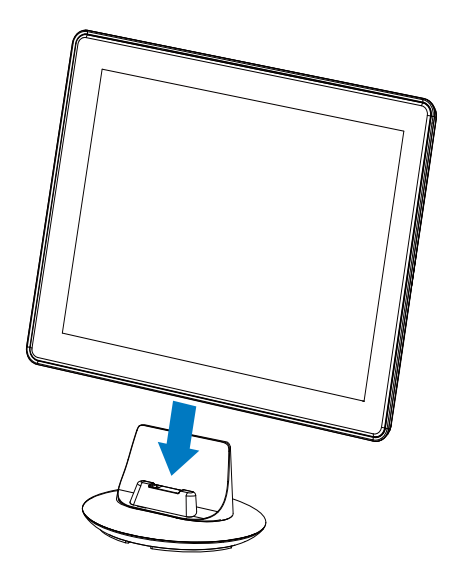

قم بتوصيل قابس التيار المتردد في كبل الطاقة مقبس الطاقة.

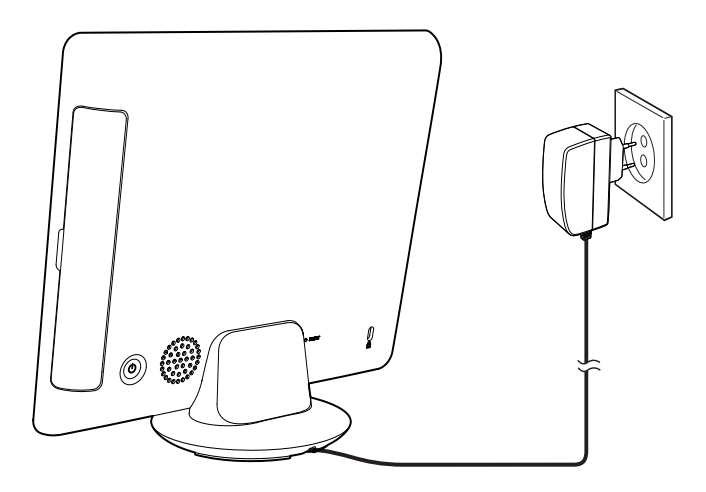

لم إذا كان PhotoAlbum متوقفاً عن التشغيل. يومض كل من مؤشرات مصباح LED قت المنزلق إلى اليسار-إلى اليمين وزر OK خلال عملية الشحن. عندما تصبح البطارية المضمنة مشحونة بالكامل. تتوقف مؤشرات مصباح LED عن الوميض.

# 3 البدء

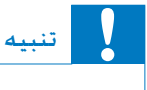

إستخدم عناصر التحكم فقط كما هو مبيّن في دليل المستخدم.

إتبع دائماً الإرشادات الموجودة في هذا الفصل بالتسلسل. إذا اتصلت بـ Phillips. فسيتم سؤالك عن الطراز الخاص بهذا الجهاز ورقمه التسلسلي. يقع رقم الطراز والرقم التسلسلي في الجهة الخلفية لهذا الجهاز. اكتب الأرقام هنا: رقم الطراز \_\_\_\_\_\_ الرقم التسلسلي

## شحن البطارية المضمنة

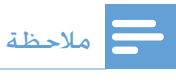

قم بشحن البطارية المضمنة قبل استعمال PhotoAlbum
 للمرة الأولى. تسمح لك البطارية المضمنة المشحونة بتشغيل
 PhotoAlbum
 لغاية ساعة واحدة.

| الوضع            | وقت الشحن |
|------------------|-----------|
| قيد التشغيل      | 3.5 ساعة  |
| متوقف عن التشغيل | 6.5 ساعة  |

ل قم بتوصيل قابس التيار المستمر في كبل الطاقة المزوّد مأخذ DC في منصة الشحن المزوّدة.

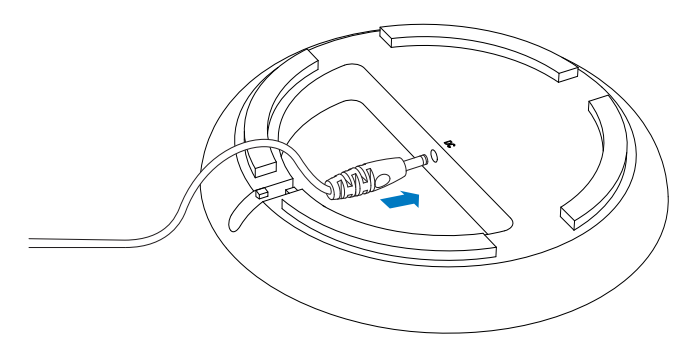

# تشغيل PhotoAlbum

•

عندما يتم إيقاف تشغيل PhotoAlbum ويتم توصيله بمقبس الطاقة. اضغط على <sup>(ل)</sup> لتشغيل PhotoAlbum.

> تشغيل PhotoAlbum للمرة الأولى: تطالبك الشاشة بتحديد لغة.

| Choose         | e Lanuguage |  |
|----------------|-------------|--|
| AT 22<br>Parts | English     |  |
|                | Français    |  |
|                | Deutsch     |  |
| 4              | Español     |  |
|                | Italiano    |  |
|                | Dansk       |  |
|                | Nederlands  |  |
|                | )           |  |
|                |             |  |
|                |             |  |
|                |             |  |

حدد لغةً، ثم اضغط على OK للتأكيد.

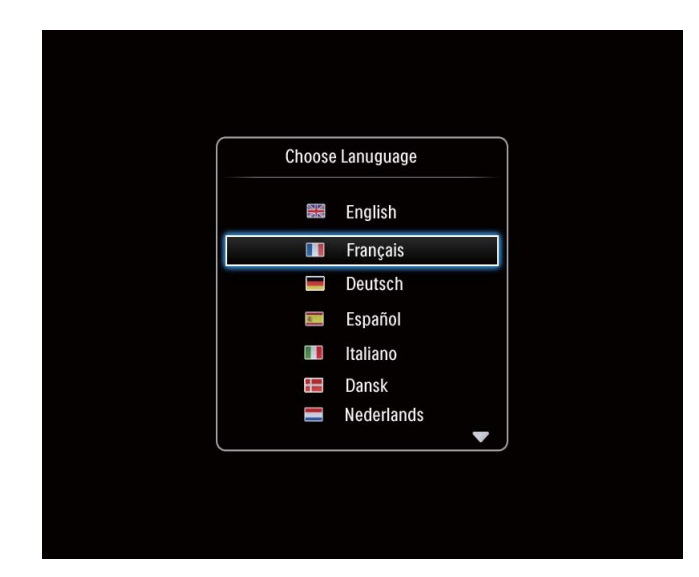

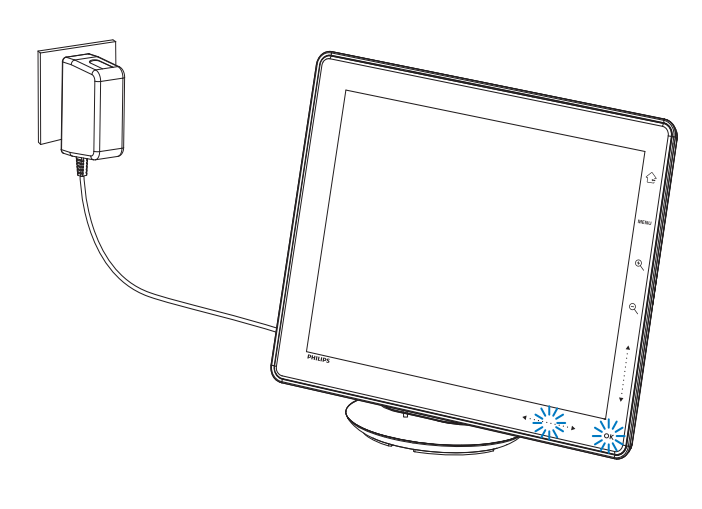

# تلميح 🛠

- يختلف طول حياة البطارية بحسب الاستعمال.
- لزيادة طول حياة البطارية إلى أقصى حد, أبق PhotoAlbum موصولاً بقبس الطاقة.

### نظرة عامة حول رموز البطارية/الحالة في الشاشة

تشير شاشة العرض إلى المستوى التقريبي للبطارية المضمنة وخالة الطاقة في PhotoAlbum:

| الرمز    | الحالة                              |
|----------|-------------------------------------|
|          | مستوى البطارية %0~5%                |
|          | مستوى البطارية %5~20%               |
|          | مستوى البطارية 20%~40%              |
|          | مستوى البطارية 40%~60%              |
|          | مستوى البطارية 60%~80%              |
| <b>(</b> | مستوى البطارية %80~%100             |
|          | PhotoAlbum قيد الشحن                |
| -        | PhotoAlbum في منصة الشحن.           |
|          | مزوّد بطاقة التيار المتردد، لا يجري |
|          | شحنه                                |
|          |                                     |

### نقل الوسائط

#### نقل الوسائط بواسطة جهاز تخزين

### تنبيه

• لا تقم بفصل جهاز التخزين من PhotoAlbum أثناء نقل الوسائط.

#### يدعم PhotoAlbum معظم أنواع أجهزة التخزين التالية:

- (SD) Secure Digital بطاقة •
- (SDHC) Secure Digital High Capacity بطاقة
  - بطاقة (MMC) Multimedia
  - بطاقة MMC Plus (MMC Plus)
    - (MS) Memory Stick •
    - Memory Stick Pro (بطاقة MS Pro) (مع محوّل)

# 1 افتح الغطاء في الجهة الجانبية من PhotoAlbum.

2 أدخل جهاز تخزين إلى PhotoAlbum.

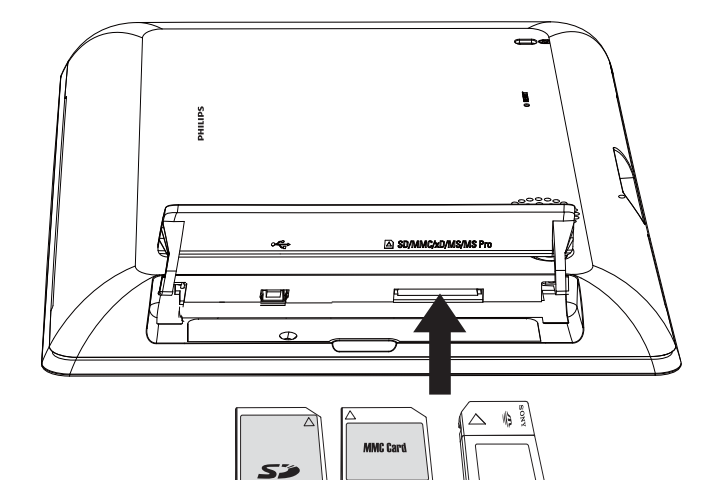

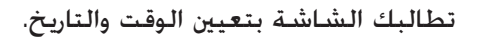

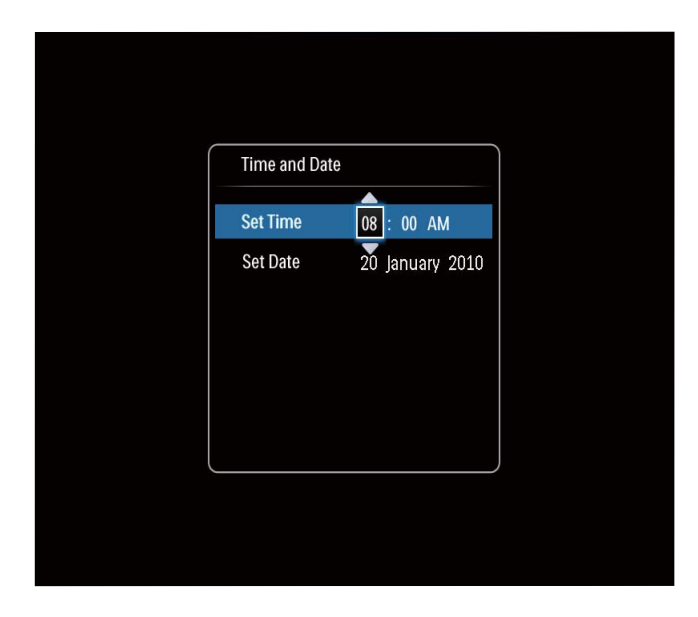

• اضغط على ▲ / ▼ / ▶ / ◄ لتعيين الوقت والتاريخ.
 ثم اضغط على OK للتأكيد.
 لم يتم عرض الشاشة الرئيسية.

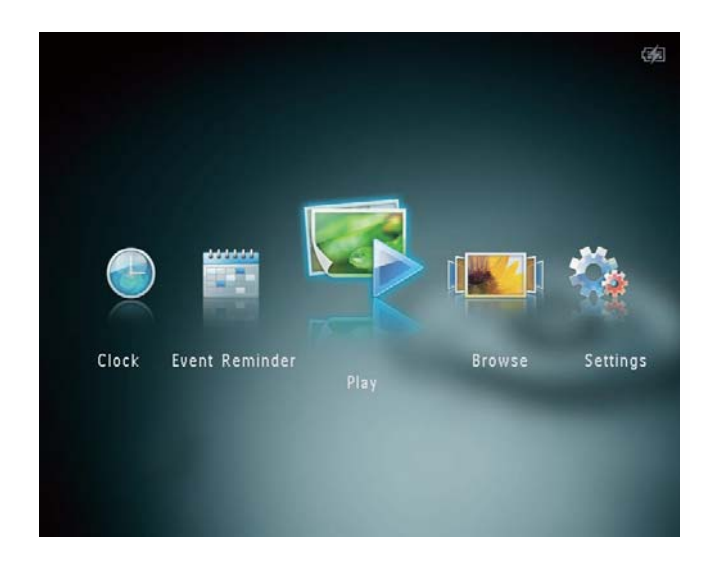

## إيقاف تشغيل PhotoAlbum

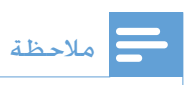

- مكنك إيقاف تشغيل PhotoAlbum بعد إتمام إجراءات النسخ والحفظ كلها.
- لإيقاف تشغيل PhotoAlbum. اضغط باستمرار على <sup>ل</sup> لحوالى ثانيتين.

#### لنسخ صور إلى PhotoFrame:

- **1** حدد [Yes]، ثم اضغط على OK.
- لإزالة جهاز تخزين، اسحبه من PhotoAlbum.

#### نقل الوسائط بالكمبيوتر

تنبيه

• لا تقطع اتصال PhotoAlbum بالكمبيوتر أثناء نقل الوسائط.

ا قم بتوصيل كبل USB بـ PhotoAlbum وبجهاز الكمبيوتر.

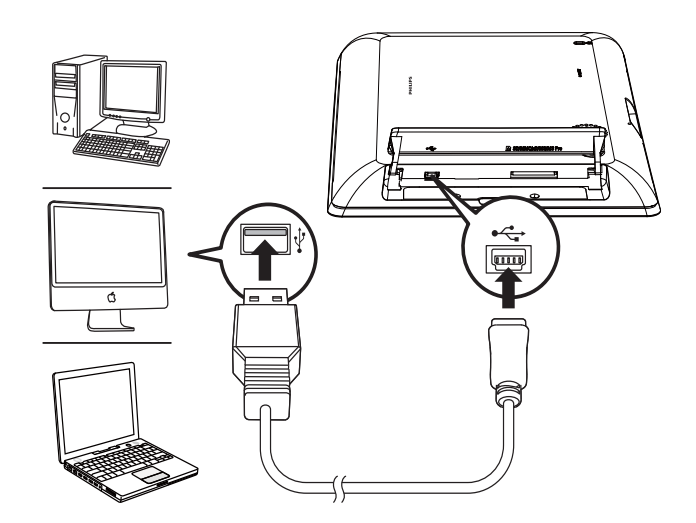

- لم من جهاز الكمبيوتر وإسقاطها في ألبوم موجود في PhotoAlbum.
- حين تكتمل عملية النقل. اقطع اتصال كبل USB بالكمبيوتر وPhotoAlbum.

## تلميح 🛠

- بكنك نقل الوسائط من PhotoAlbum إلى جهاز كمبيوتر.
- تعتمد سرعة النقل على نظام التشغيل وتكوين برنامج الكمبيوتر.

⊢ يتم عرض قائمة خيارات.

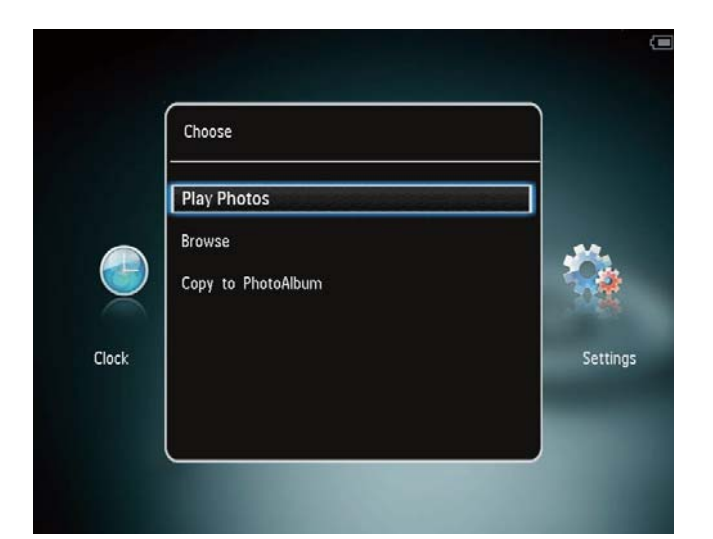

- [Play Photos]: حدد هذا الخيار لتشغيل الوسائط على الجهاز [Browse]: حدد هذا الخيار لاستعراض الوسائط على الجهاز [Copy to PhotoAlbum]: حدد هذا الخيار لبدء عملية النقل
  - حدد [Copy to PhotoAlbum]. ثم اضغط علی OK.
    - لم يتم عرض رسالة تأكيد.

3

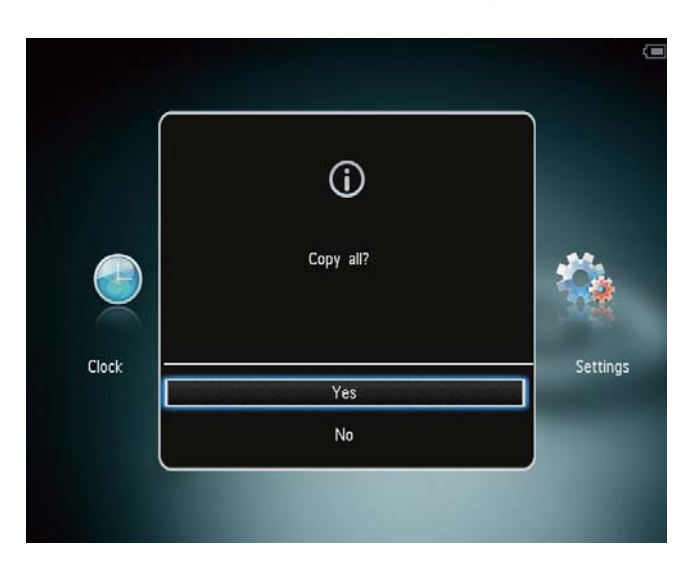

# 4 تشغيل

# عرض الصور

ملاحظة

 مكنك عرض صور JPEG في وضع عرض الشرائح على PhotoAlbum.

ا في الشاشة الرئيسية. حدد [Play] ثم اضغط على OK.

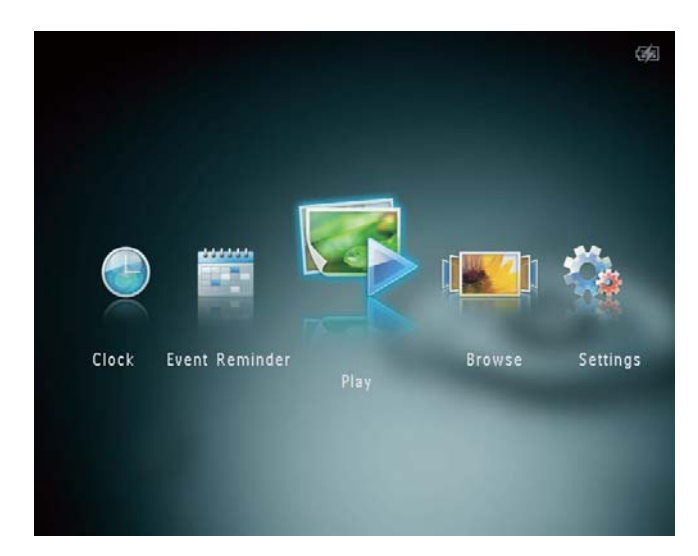

⊢ يتم عرض الصور في وضع عرض الشرائح.

في وضع عرض الشرائح:

- لتحديد الصورة السابقة/التالية، اضغط على ◄ / ◄.
  - لإيقاف تشغيل عرض الشرائح مؤقتاً. اضغط على OK.
  - لاستئناف عرض الشرائح، اضغط على OK مجدداً.
    - لعرض الصور في وضع الألبوم. اضغط على <sup>©</sup>.
- لعرض الصور في وضع التموّج. اضغط على <sup>©</sup> مرتين.
- لعرض الصور في وضع شريط صور. اضغط على 🔺.

#### في وضع شريط صور:

- اضغط على ◄ / ◄ لعرض الصورة السابقة/التالية.
  - للعودة إلى وضع عرض الشرائح، اضغط على OK.

#### القائمة السريعة

في الشاشة الرئيسية. اضغط على MENU. لم يتم عرض القائمة السريعة.

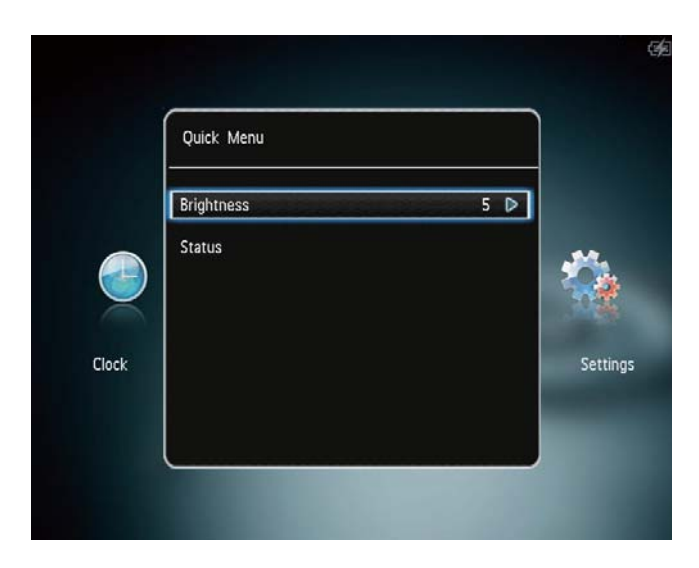

- 2 حدد خياراً، ثم اضغط على OK.
- اتبع التعليمات التي تظهر على الشاشة لضبط PhotoAlbum.
- للخروج من القائمة السريعة، اضغط على MENU مجدداً.

## اعرف رموز لوحة المفاتيح هذه

|                 | إدخال باللغة الإنجليزية                 |
|-----------------|-----------------------------------------|
| ं               | إدخال باللغات الأوروبية المعتمدة        |
| 拼音              | إدخال باللغة الصينية المبسطة            |
| <b>Русск</b> ий | إدخال باللغة الروسية                    |
| ABC / \$#*      | التبديل لتحديد الرموز أو علامات الترقيم |
|                 | أو الأحرف الأبجدية أو الأرقام           |
| aA              | التبديل بين الأحرف الكبيرة والأحرف      |
|                 | الصغيرة                                 |
|                 | إدخال مساحة خالية                       |
| <b>←</b>        | إدخال فاصل أسطر                         |

## تكبير/تصغير صورة واقتصاصها

عند قديد وضع العرض كفردي. يمكنك تكبير صورة واقتصاصها وحفظها كصورة جديدة كالتالي:

- في وضع عرض الشرائح. اضغط على <sup>€</sup> لتكبير صورة.
  - 2 اضغط على MENU.
- .OK حدد [Crop and Save]. ثم اضغط على OK

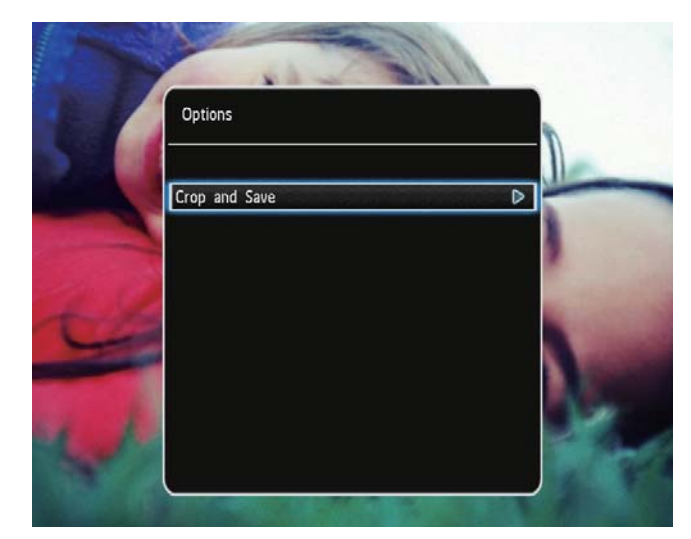

لم يتم عرض رسالة تأكيد.

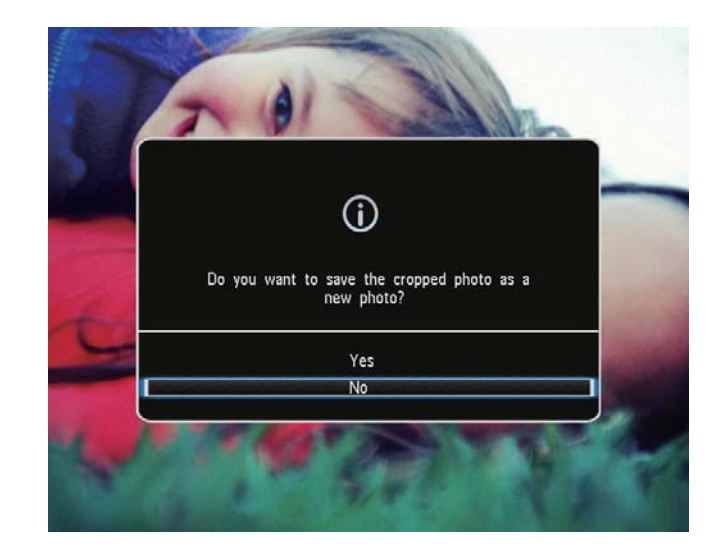

- 4 حدد [Yes]، ثم اضغط على OK.
- لإلغاء العملية, حدد [No] ثم اضغط على OK.

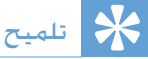

 في حال عدم تنشيط أي زر لحوالى 15 ثانية. يختفي شريط الصور ويتم استئناف عرض الشرائح.

### إدارة عرض الشرائح والصور

مِكنك اتخاذ الخطوات التالية لإدارة الصورة في وضع عرض الشرائح أو في إعدادات عرض الشرائح:

- **1** أضغط على MENU.
- لم يتم عرض قائمة خيارات.

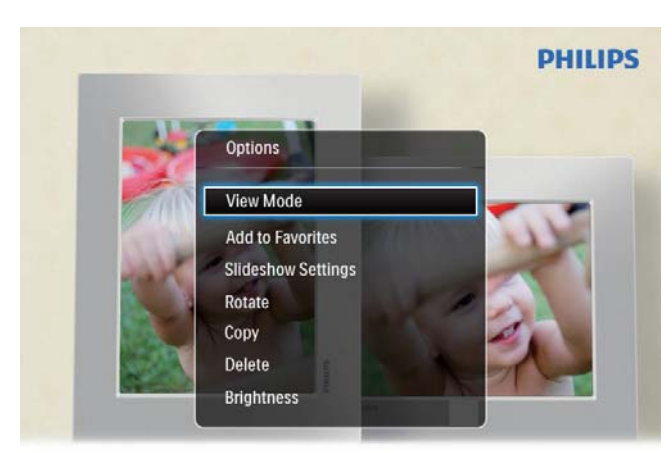

Automatic tilting. Goes whichever way you want it Inclinaison automatique, dans le sens de votre choix

- 2 حدد خیاراً. ثم اضغط على OK.
- [View Mode]: قديد وضع العرض
- [Add to Favorites]: إضافة الوسائط إلى ألبوم [Favorites] على PhotoAlbum
  - [Slideshow settings] •
- [Interval]: تعيين الفاصل الزمني في عرض الشرائح
  - [Shuffle]: تشغيل الوسائط عشوائياً أم لا
    - [Color Tone]: حديد لون الصورة
    - [Transition Effect]: خديد تأثير الانتقال
    - [Background Color]: خدید لون الخلفیة
      - [Rotate]: تحديد ابجّاه لتدوير الصورة
      - [Copy]: نسـخ الصورة إلى ألبوم آخر
        - [Delete]: حذف الصورة
- [Brightness]: اضغط على ▲ / ▼ لضبط سطوع الشاشة

#### 5 الاستعراض

## استعراض الألبومات والوسائط وإدارتها

يمكنك استعراض الألبومات والوسائط وإدارتها في وضع التموّج أو وضع الألبوم. •

وضع التموّج:

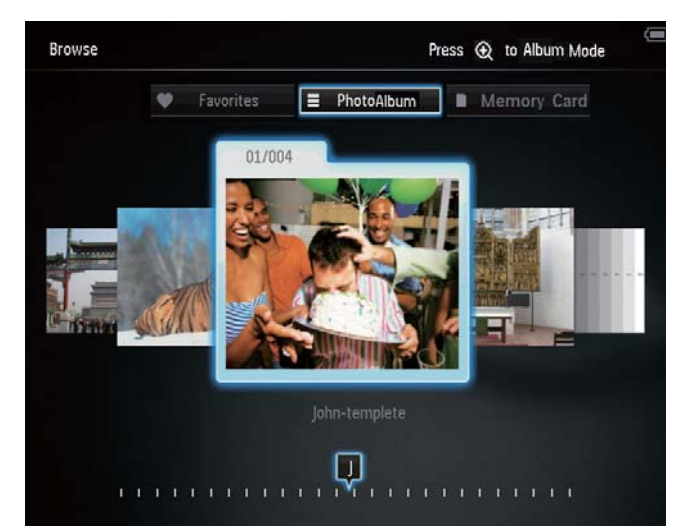

وضع الألبوم:

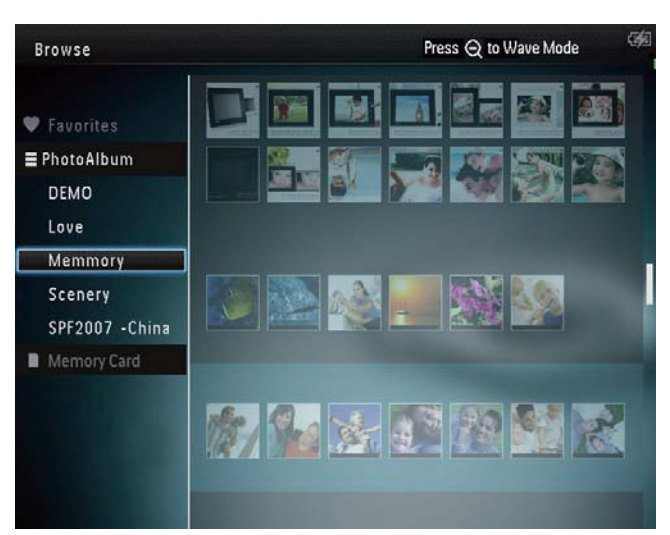

5 حدد موقعاً لحفظ الصورة الجديدة، ثم اضغط على .OK

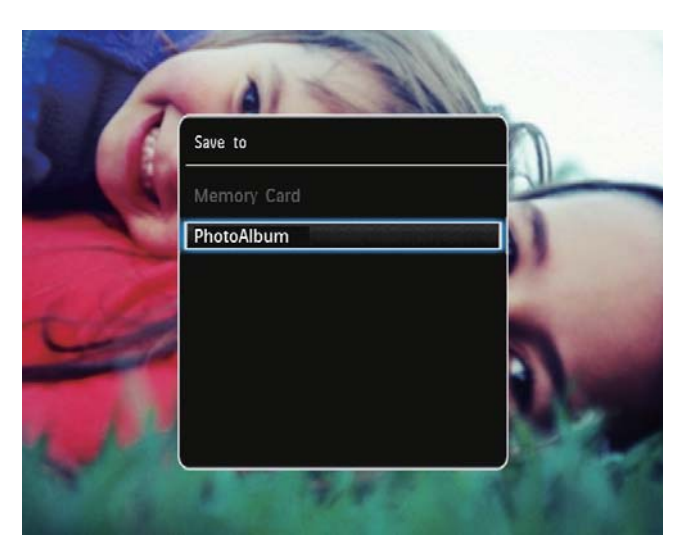

حالا يتم حفظ الصورة، يعود PhotoAlbum ┛ إلى وضع عرض الشرائح.

قائمة الصور المصغرة:

|                             | Options          |            |
|-----------------------------|------------------|------------|
|                             | Add to Favorites |            |
| Favorites                   | Сору             |            |
| PhotoAlbum                  | Move             |            |
| Demo photos<br>Person       | Delete           | 1          |
| Preload                     | Rotate           |            |
| Video                       | Color Tone       |            |
| SD/MMC Card                 |                  | 1          |
| <root><br/>asimplesw</root> |                  | hen you de |

- [Add to Favorites]: إضافة وسائط من الألبوم إلى ألبوم [Favorites].
  - بِـلى (جَجَم [Copy]: نسخ وسائط من الألبوم إلى ألبوم آخر
  - · [Move]: نقل وسائط من الألبوم إلى ألبوم آخر
    - [Delete]: حذف وسائط من الألبوم
- [Rotate] (لقائمة الصور فقط): تدوير الصورة في الألبوم
- [Color Tone] (لقائمة الصور فقط): فديد لون الصورة
  - [Multiple-select]: خديد عدة صور لإدارتها

عند خديد ألبوم [Favorites]، يتم عرض قائمة مختلفة.

- [Delete]: حذف وسائط من الألبوم
- [Copy]: نسخ وسائط من الألبوم إلى ألبوم آخر

#### إضافة وسائط إلى ألبوم المفضلات

لإضافة وسائط من الألبوم إلى ألبوم [Favorites] :

Add to Favorites]. ثم اضغط على OK. حدد

## إنشاء ألبوم

- **1** حدد [Create New Album]. ثم اضغط على OK.
  - 2 اضغط ▼ مرتين للوصول إلى لوحة المفاتيح.
  - لادخال الاسم (حوالى 24 حرفاً)، حدد حرفاً أبجدياً/ رقماً ثم اضغط على OK.
- للتبديل بين الأحرف الكبيرة والأحرف الصغيرة. حدد aA
   على لوحة المفاتيح المعروضة ثم اضغط على OK.
  - 4 حين يكتمل الاسم, حدد ✔ ثم اضغط على OK.
    - 5 اضغط على OK لبدء عملية الحفظ.

استعراض الألبومات:

- في الشاشة الرئيسية. حدد [Browse] ثم اضغط على OK.
   على OK.
   لم يتم عرض الألبومات في وضع التموّج.
  - \_\_\_\_\_ 2 اضغط على <sup>⊕</sup> للوصول إلى وضع الألبوم.
  - للعودة إلى وضع التموّج، اضغط على <sup>©</sup>.
     فى وضع التموّج/الألبوم:
- اضْعُط على OK مرة وأحدة: يتم عرض صورة في
   وضع إيقاف التشغيل المؤقت.
- اضغط على OK مرتين: يبدأ تشغيل عرض الشرائح.

إدارة الألبومات والوسائط:

- حدد ألبوماً/جهازاً, ثم اضغط على MENU.
   لم يتم عرض قائمة خيارات.
  - 2 حدد خياراً. ثم اضغط على OK للمتابعة.

قائمة الألبومات:

| Browse                                            |                                     |  |
|---------------------------------------------------|-------------------------------------|--|
| <ul> <li>Favorites</li> <li>PhotoFrame</li> </ul> | Options                             |  |
| DEMO<br>Love<br>Memmory                           | Add to Favorites<br>Creat New Album |  |
| Scenery<br>SPF2007 - Chir<br>Memory Card          | Copy<br>Move<br>Rolato              |  |
|                                                   | Delete                              |  |

- [Add to Favorites]: إضافة وسائط من الألبوم إلى ألبوم [Favorites].
  - [Create New Album]: إنشاء ألبوم
  - [Copy]: نسخ وسائط من الألبوم إلى ألبوم آخر
  - [Move]: نقل وسائط من الألبوم إلى ألبوم آخر
    - [Delete]: حذف وسائط من الألبوم
      - [Rename]: إعادة تسمية الألبوم
    - [Multiple-select]: خديد عدة صور لإدارتها

- MENU بعد الانتهاء من التحديد. اضغط على MENU للمتابعة.
  - لم يتم عرض قائمة خيارات.

| Browse      |                  | Press 🔾 to Wave Mode 🥠 |
|-------------|------------------|------------------------|
|             | Options          |                        |
| Favorites   | Add to Favorites |                        |
| DEMO        | Сору             |                        |
| Love        | Move             |                        |
| Memmory     | Delete           | 2744 9755              |
| SPF2007 -Ch | Rotate           |                        |
| SD/MMC Card | Play slideshow   |                        |
|             |                  |                        |

- **4** حدد خياراً للمتابعة.
- [Add to Favorites]: إضافة الوسائط المحددة إلى ألبوم [Favorites]
  - [Copy]: نسخ الوسائط الحددة إلى ألبوم آخر
  - [Move]: نسخ الوسائط الحددة إلى ألبوم آخر
    - [Delete]: حذف الوسائط الحددة
    - [Rotate]: تدوير الوسائط الحددة
  - Play slideshow]: تشغيل الوسائط الحددة في وضع عرض الشرائح

#### تدوير الصور

- 1 حدد [Rotate]. ثم اضغط على OK.
- 2 اضغط على ◄ / ◄ لتدوير الصورة. ثم اضغط على OK.

### نسخ الوسائط

- **1** حدد [Copy]. ثم اضغط على OK.
- 2 حدد الألبوم الهدف، ثم اضغط على OK لبدء عملية النسخ.

### نقل الوسائط

- **1** حدد [Move]. ثم اضغط على OK.
- حدد الألبوم الهدف، ثم اضغط على OK لبدء عملية 2 النقل.

### حذف الوسائط

- حدد [Delete]. ثم اضغط على OK.
   لم يتم عرض رسالة تأكيد.
- 2 حدد [Yes]. ثم اضغط على OK لبدء عملية الحذف.
  - لإلغاء العملية، اضغط باستمرار على 🗘 .

## إعادة تسمية ألبوم

- حدد [Rename]، ثم اضغط على OK.
   لم يتم عرض لوحة مفاتيح.
- 2 اضغط ▼ مرتين للوصول إلى لوحة المفاتيح.
- لإدخال الاسم (حوالى 24 حرفاً). حدد حرفاً أبجدياً/ رقماً ثم اضغط على OK.
- للتبديل بين الأحرف الكبيرة والأحرف الصغيرة. حدد aA
   على لوحة المفاتيح المعروضة ثم اضغط على OK.
  - 4 حين يكتمل الاسم, حدد ✔ ثم اضغط على OK.

## تحديد عدة وسائط لإدارتها

- **1** حدد [Multiple-select]. ثم اضغط على OK.
  - 2 حدد الوسائط.
- لتحديد كل الوسائط في الألبوم. اضغط على OK.
- لتحديد بعض الوسائط: أضغط على ▲ / ▼ / ◄ /
   ♦ OK لتحديد الوسائط. ثم اعمد إلى تكرار هذه
   الخطوة لتحديد وسائط أخرى.
- لإلغاء تحديد وسائط. قم بتحديدها ثم اضغط على OK مجدداً.

- [Select Clock]: تحديد قالب ساعة أخرى أو تقويم آخر للعرض.
- [Time and Date]: اضغط على ▲ / ▼ / ► / 
   لتعيين الوقت/التاريخ أو لتحديد تهيئة الوقت/التاريخ.
   للحصول على التفاصيل. راجع القسم "الإعدادات تعيين الوقت والتاريخ".

### حديد نمط الساعة/التقويم

- أ في قائمة الساعة. حدد [Select Clock] ثم اضغط على OK.
- 2 اضغط على ◄ / ◄ لتحديد قالب الساعة أو التقويم.
  ثم اضغط على OK.

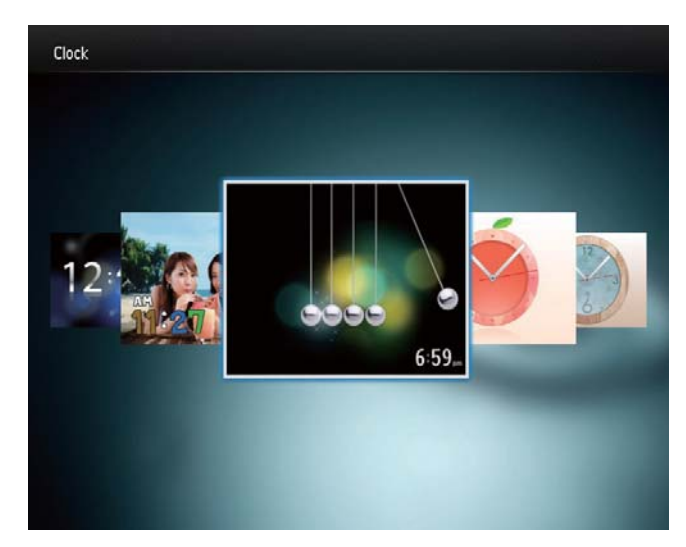

للعودة إلى الشاشة الرئيسية، اضغط باستمرار على ۞.

# 6 الساعة

## عرض الساعة

1 في الشاشة الرئيسية. حدد [Clock] ثم اضغط على OK.

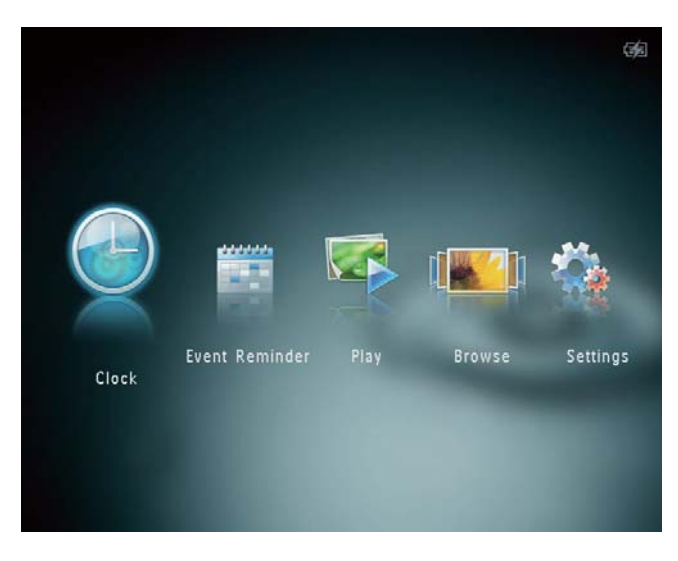

⊢ يتم عرض الساعة/التقوم.

### قائمة الساعة

عندما يتم عرض الساعة/التقويم. اضغط على MENU لدخول قائمة الساعة.

| Options       |   |
|---------------|---|
| Select Clock  | Þ |
| Time and Date |   |
|               |   |
|               |   |
|               |   |

3 اضغط على ◄ / ◄ لتحديد قالب تذكير بالحدث، ثم اضغط على OK.

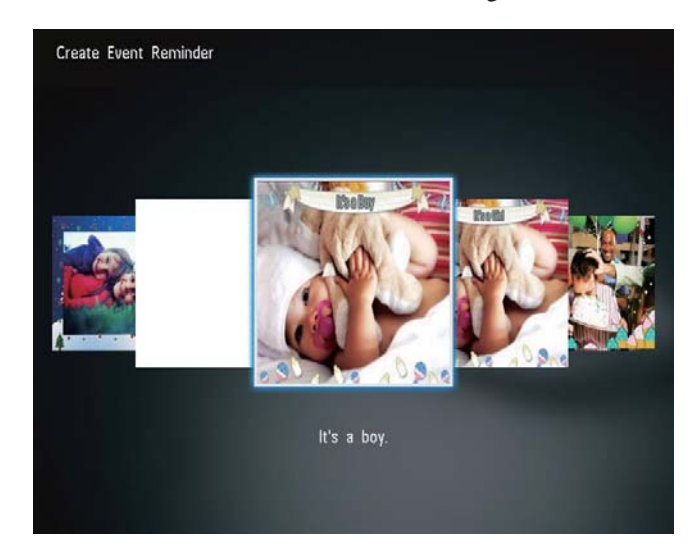

- لم يتم عرض قائمة خيارات.
- لم تغيير صورة التذكير بالحدث.
  - لم تحرير نص التذكير بالحدث.
- لم قم بتعيين الوقت الحقيقي والتاريخ. إذا كان ذلك مكناً.
  - **4** حدد [Done]. ثم اضغط على OK.

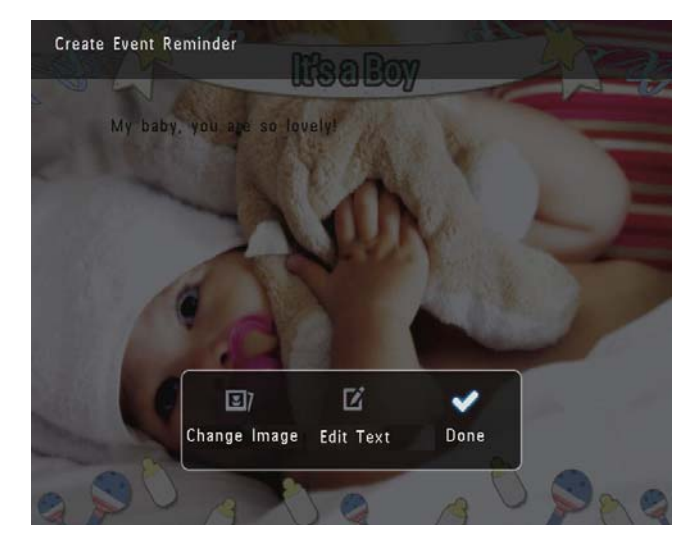

لم تطالبك الشاشة بجدولة التذكير بالحدث.

# 7 تذكير بالحدث

# إنشاء تذكير بالحدث

ل في الشاشة الرئيسية، حدد [Event Reminder] ثم اضغط على OK.

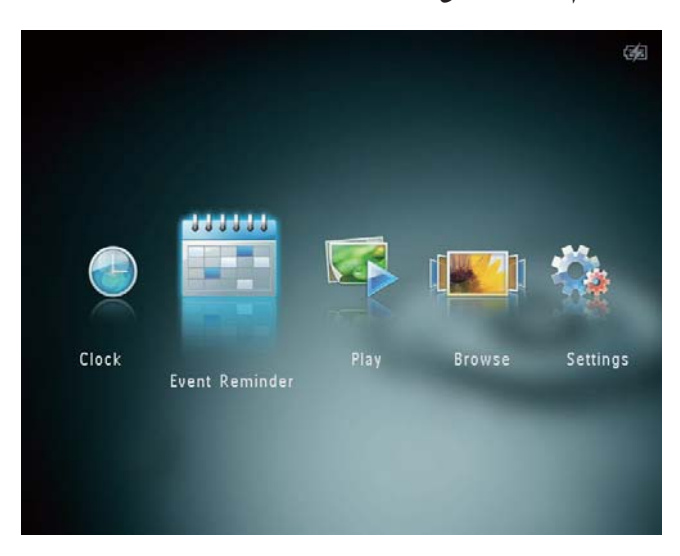

2 حدد [Create Event Reminder]. ٹم اضغط علی OK.

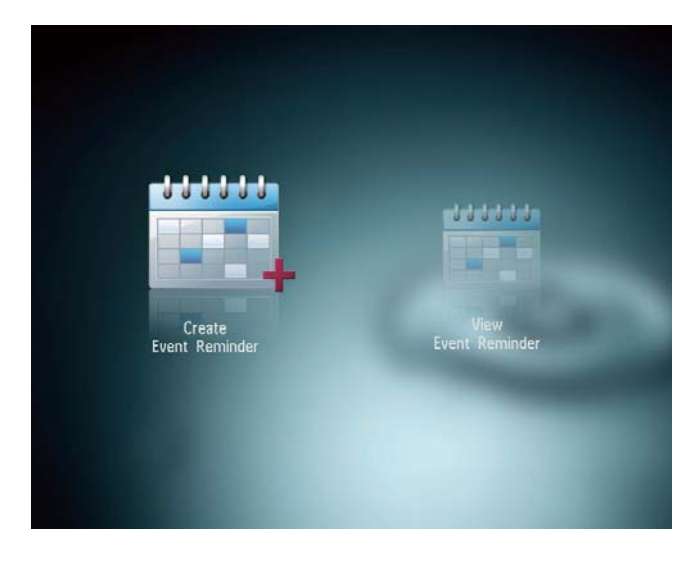

#### إدخال اسم التذكير بالحدث

- **1** حدد [Event Name]. ثم اضغط على OK.
- 2 اضغط ▼ مرتين للوصول إلى لوحة المفاتيح.
- لإدخال الاسم (حوالى 24 حرفاً). حدد حرفاً أبجدياً/ رقماً ثم اضغط على OK.
- للتبديل بين الأحرف الكبيرة والأحرف الصغيرة. حدد aA
   على لوحة المفاتيح المعروضة ثم اضغط على OK.
  - 4 حين يكتمل الاسم, حدد ثم اضغط على OK.

## تخرير تذكير بالحدث

ل في الشاشة الرئيسية، حدد [Event Reminder] ثم اضغط على OK.

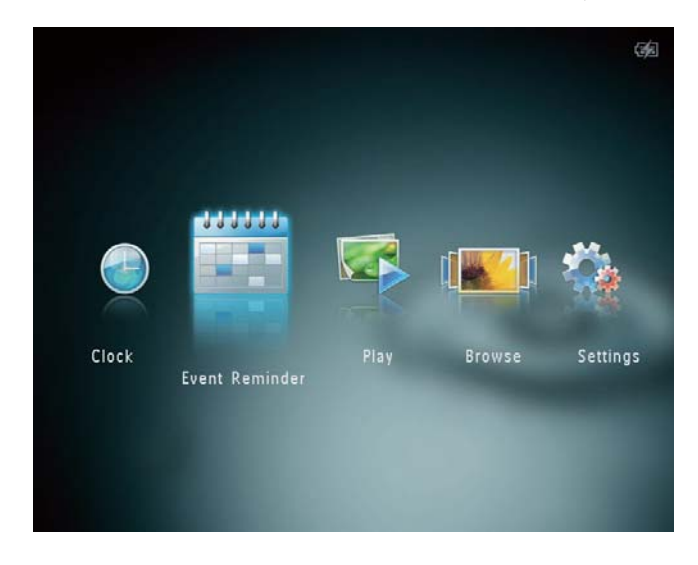

حدد [Create Event Reminder]. ثم اضغط على 2 OK.

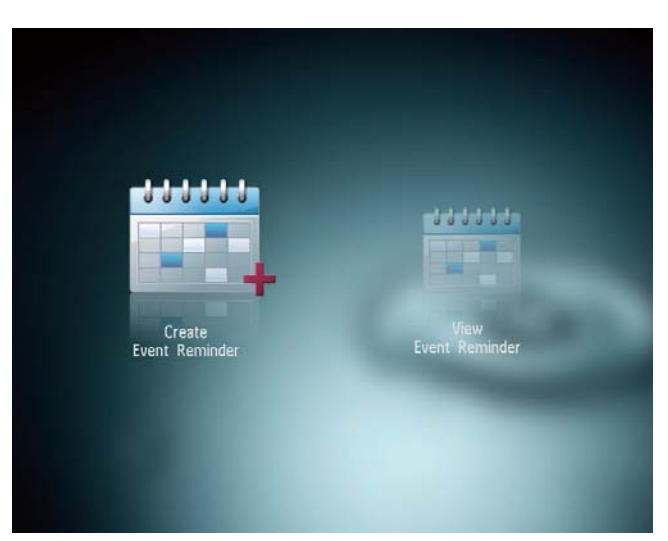

5 قم بجدولة الرسالة.

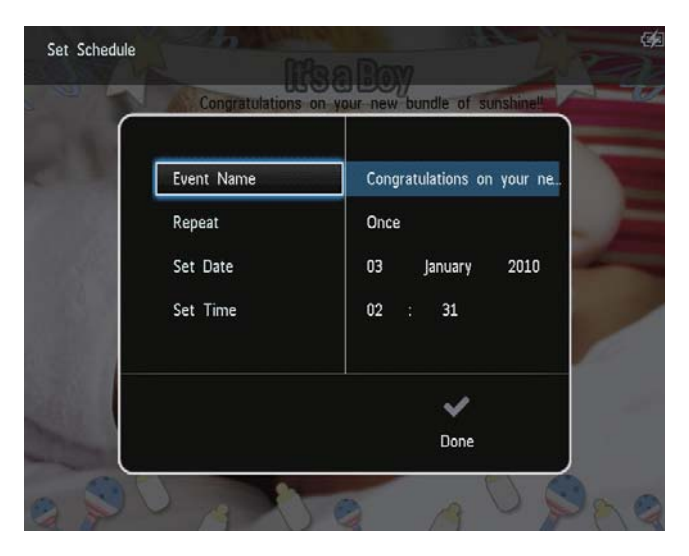

- [Event Name]: إدخال الاسم. للحصول على التفاصيل، راجع ''إدخال اسم تذكير بالحدث''.
  - [Repeat]: خديد تردد التكرار
  - [Set Date]: تعيين التاريخ أو اليوم
    - [Set Time]: تعيين الوقت
- بعد إكمال التذكير بالحدث. حدد [Done] واضغط 6 على OK.

| ſ | 20 Congratuations |                            |
|---|-------------------|----------------------------|
|   | Event Name        | Congratulations on your ne |
|   | Repeat            | Once                       |
|   | Set Date          | 03 January 2010            |
|   | Set Time          | 02 : 31                    |
|   |                   | ~                          |
|   |                   | Done                       |

- لعرض التذكيرات بالحدث المتوفرة. حدد [View Event]. [Reminder].

### لتحرير نص التذكير بالحدث: 1 حدد [Edit Text]. ثم اضغط على OK.

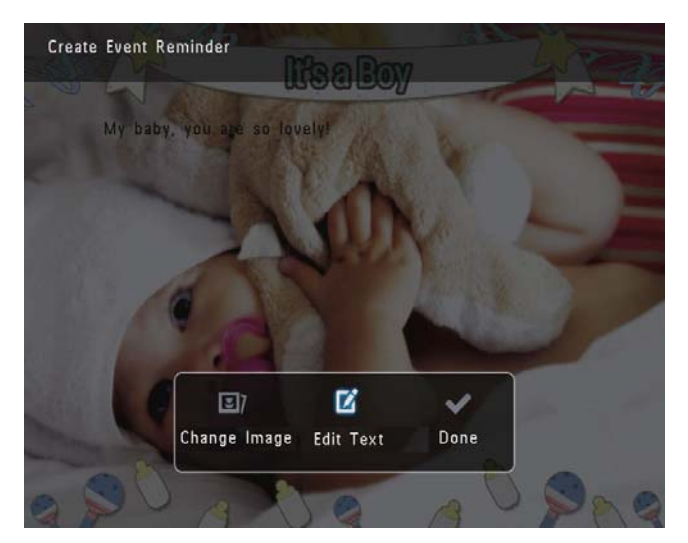

حدد قالب معينٌ مسبقاً، ثم اضغط على OK. لم يتم عرض لوحة المفاتيح.

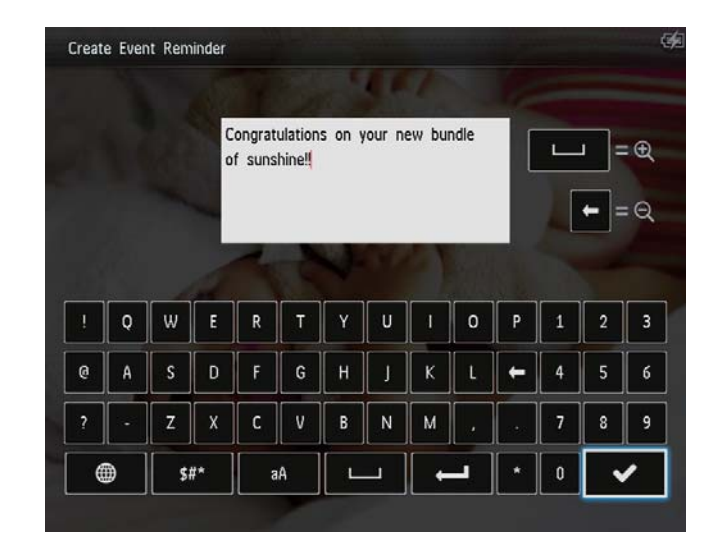

- 3 اضغط ▼ مرتين للوصول إلى لوحة المفاتيح.
- 4 لإدخال النص. حدد حرفاً أبجدياً/رقماً ثم اضغط على OK.
- حدد طريقة إدخال. راجع ''اعرف رموز لوحة المفاتيح هذه''.
- للتبديل بين الأحرف الكبيرة والأحرف الصغيرة. حدد aA
   على لوحة المفاتيح المعروضة ثم اضغط على OK.
  - 5 بعد إدخال النص. حدد ✔ ثم اضغط على OK.

3 اضغط على ◄ / ◄ لتحديد قالب تذكير بالحدث, ثم اضغط على OK.

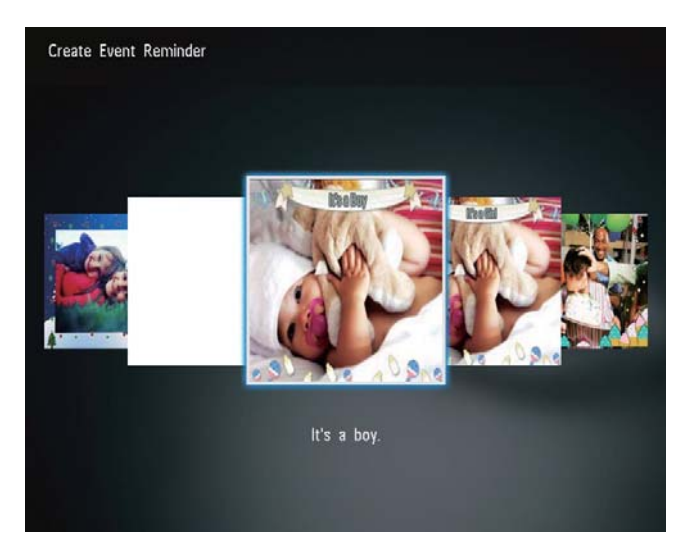

- 4 حدد أحد الخيارات التالية لتحرير تذكير بالحدث.
- [Change Image]: تغيير صورة التذكير بالحدث
  - [Edit Text]: خرير نص التذكير بالحدث

#### لتغيير صورة التذكير بالحدث:

Change Image]. ثم اضغط على OK. حدد

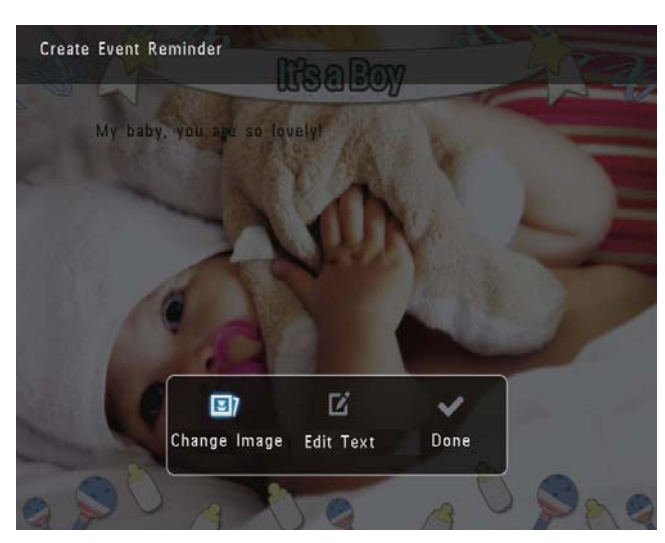

2 حدد صورة موجودة في PhotoAlbum. ثم أضغط OK. على OK.

## عرض تذكير بالحدث

ل في الشاشة الرئيسية، حدد [Event Reminder] ثم اضغط على OK.

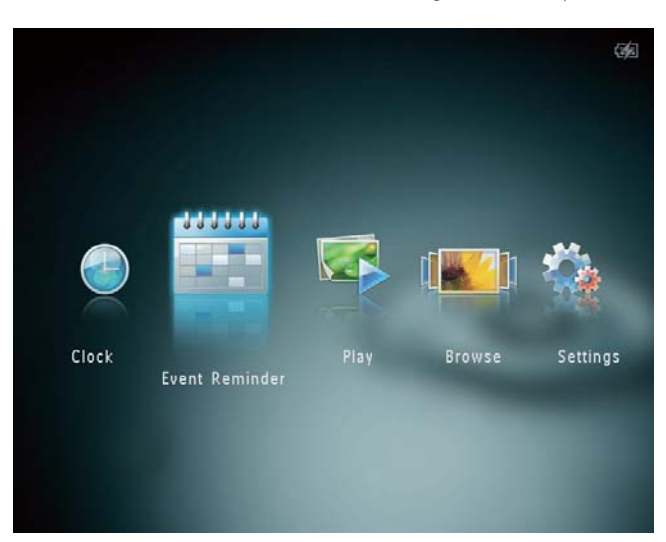

2 حدد [View Event Reminder]. ثم اضغط على OK.

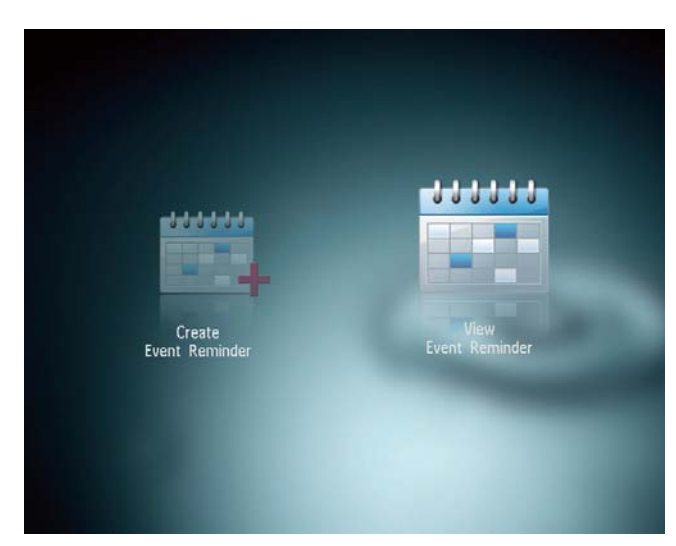

6 اضغط على ▲ / ▼ / ◄ / ◄ لوضع النص في مكانه.
ثم اضغط على OK.

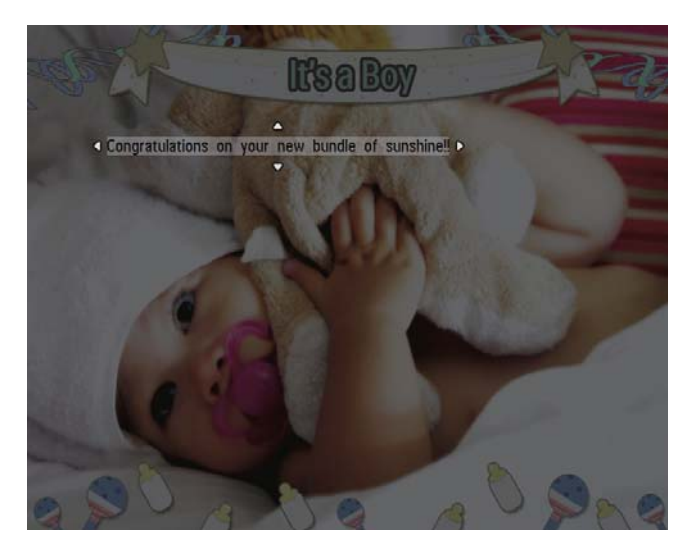

7 اضغط على ▲ / ▼ / ▶ / ◄ لتحديد لون النص أو الخط. ثم اضغط على OK.

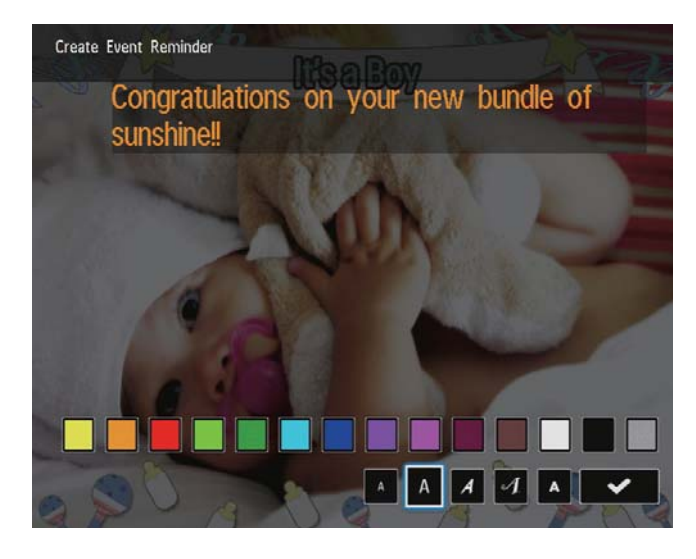

8 قم بالنقل إلى ✔. ثم اضغط على OK.
 9 حدد [Done]. ثم اضغط على OK.

# 8 الإعدادات

## خديد لغة الشاشة

ل في الشاشة الرئيسية، حدد [Settings] ثم اضغط على OK.

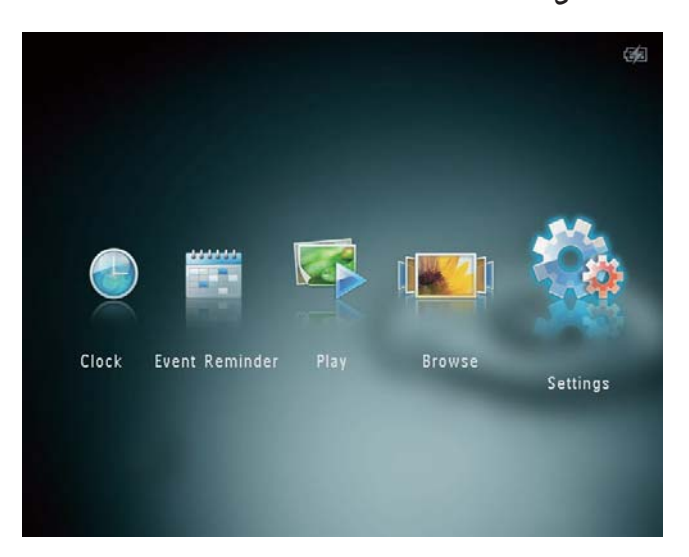

2 حدد [Language]. ثم اضغط على OK.
 3 حدد لغةً. ثم اضغط على OK.

| Settings         |            |  |
|------------------|------------|--|
|                  |            |  |
| Language         | English    |  |
| Brightness       | Français   |  |
| Time and Date    | Deutsch    |  |
| SmartPower       | Español    |  |
| Hibernate        | Italiano   |  |
| Auto-orientate   | Dansk      |  |
| Slideshow        | Nederlands |  |
| Touch Panel Lock | Português  |  |
|                  | Русский    |  |
| -                | •          |  |

- حدد تذکیر بالحدث، ثم اضغط علی OK. لم یتم عرض تذکیر بالحدث.
- اضغط على MENU، ثم حدد أحد الخيارات التالية للمتابعة.

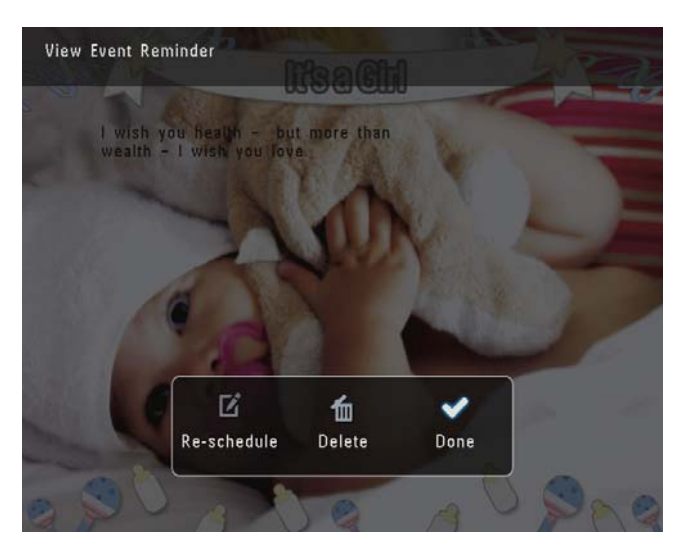

- [Re-schedule]: إعادة جدولة التذكير بالحدث
  - [Delete]: حذف التذكير بالحدث
- للعودة لعرض تذكيرات أخرى بالحدث, حدد [Done] ثم اضغط على OK.

# تعيين الوقت/التاريخ

ا في الشاشة الرئيسية. حدد [Settings] ثم اضغط OK على OK.

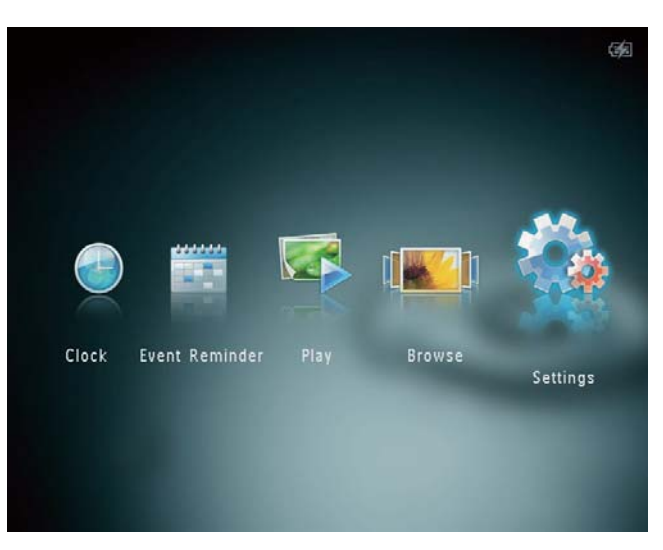

- 2 حدد [Time and Date]. ثم اضغط على OK.
- **3** حدد [Set Time] / [Set Date]. ثم اضغط على OK.

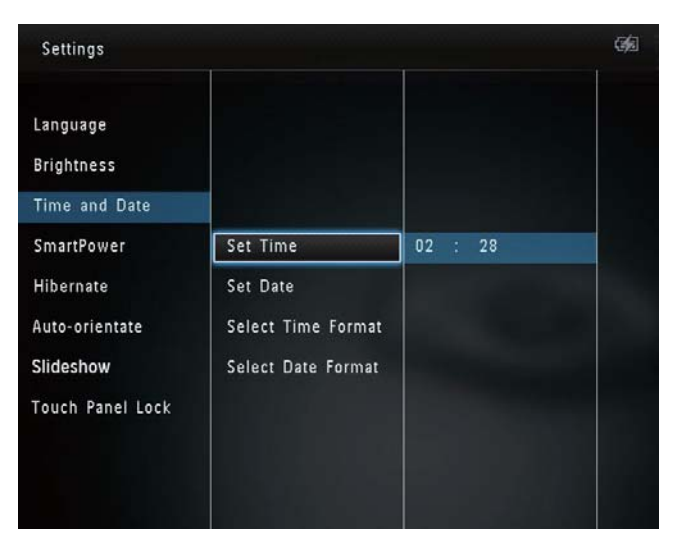

4 اضغط على ▲ / ▼ / ● / ◄ لضبط الدقيقة/ الساعة/اليوم/الشهر/السنة. ثم اضغط على OK.

## ضبط السطوع

يمكنك ضبط سطوع PhotoAlbum لتحقيق أفضل رؤية. في الشاشة الرئيسية، حدد [Settings] ثم اضغط على OK.

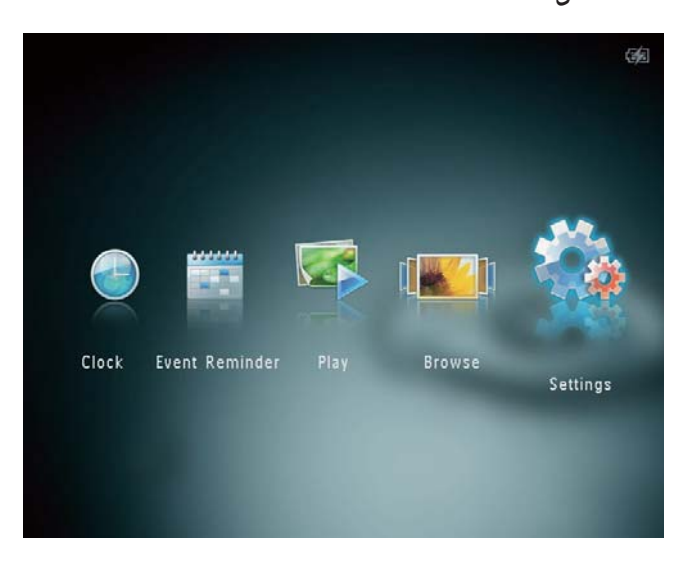

2 حدد [Brightness]. ثم اضغط على OK.

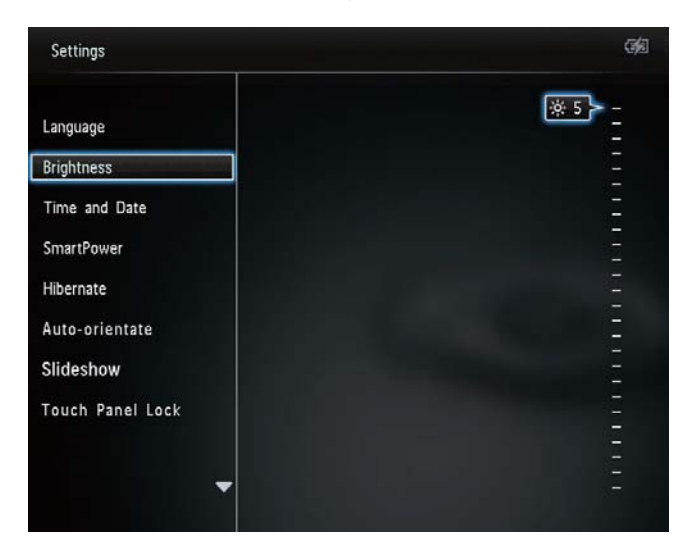

3 اضغط على ▲ / ▼ لضبط مستوى السطوع. ثم اضغط على OK.

ملاحظة

تأكد من أن وقت PhotoAlbum الخالي معيّن بشكل صحيح.

1 في الشاشة الرئيسية، حدد [Settings] ثم اضغط على OK.

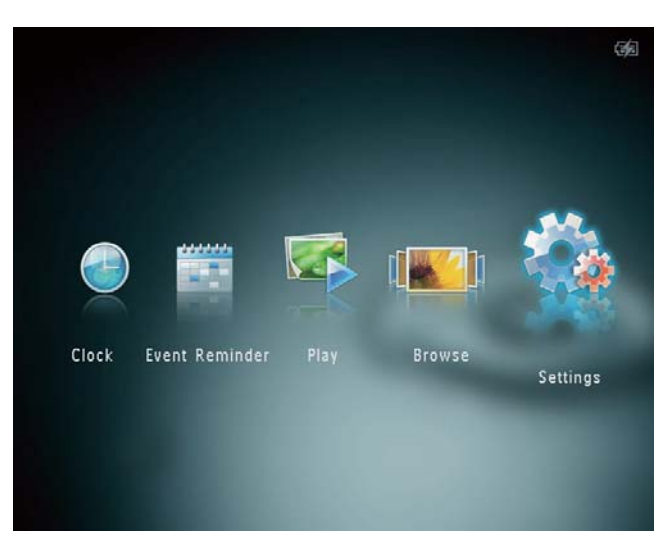

- 2 حدد [SmartPower]. ثم اضغط على OK.
- **3** حدد [Set On-Time] / [Set Off-Time]. ثم 3 اضغط على OK.
- لإيقاف تشغيل وظيفة SmartPower. حدد [Off] ثم
   اضغط على OK.

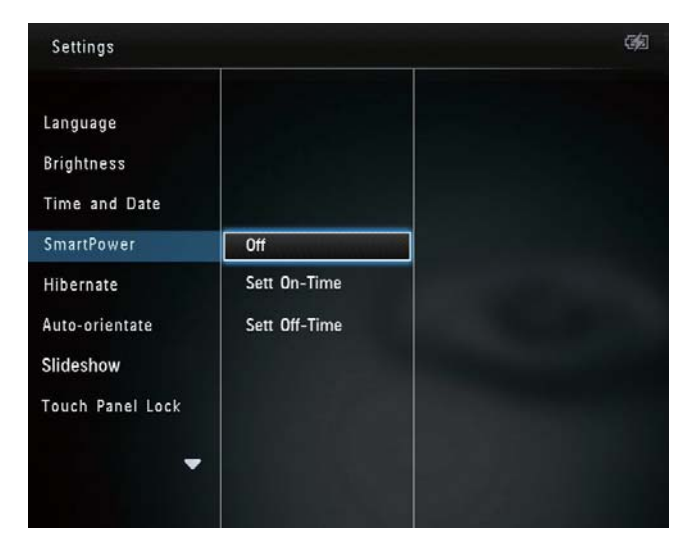

4 اضغط على ▲ / ▼ / ◄ / ◄ لتعيين الوقت. ثم اضغط على OK.

#### تعيين تهيئة الوقت/التاريخ

1 في الشاشة الرئيسية، حدد [Settings] ثم اضغط على OK.

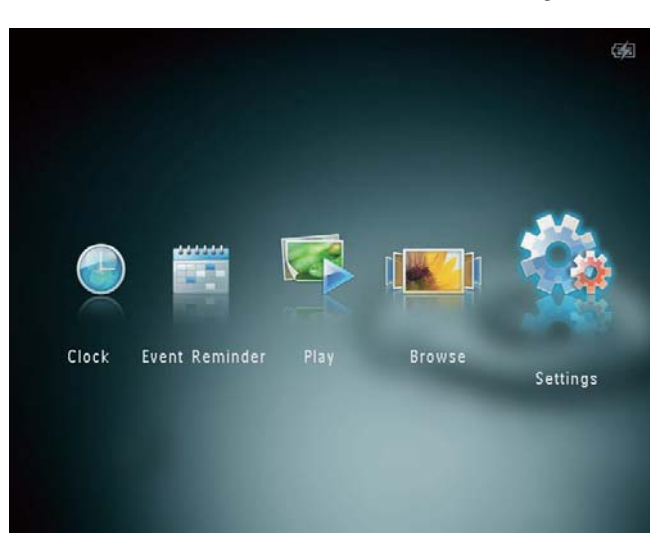

- 2 حدد [Time and Date]. ثم اضغط على OK.
- Select Time Format] / [Select Date] 3 حدد [Format]. ثم اضغط على ◄.
  - 4 حدد تهيئة، ثم اضغط على OK.

| Settings                                |                      |                      | 96<br> |
|-----------------------------------------|----------------------|----------------------|--------|
| Language<br>Brightness<br>Time and Date |                      |                      |        |
| SmartPower<br>Hibernate                 | Set Time<br>Set Date | 12 Hours<br>24 Hours | 1      |
| Auto-orientate                          | Select Time Format   |                      |        |
| Slideshow<br>Touch Panel Lock           | Select Date Format   |                      |        |

## تعيين مؤقت SmartPower

يمكنك، بواسطة مؤقت SmartPower، تكوين الوقت الذي تريد أن يقوم PhotoAlbum خلاله بتشغيل العرض أو إيقاف تشغيله تلقائياً. عندما يتوقف تشغيل العرض تلقائياً, ينتقل PhotoAlbum إلى وضع الاستعداد (السكون).

لتعطيل وظيفة الإسبات, حدد [Never] ثم اضغط على OK.

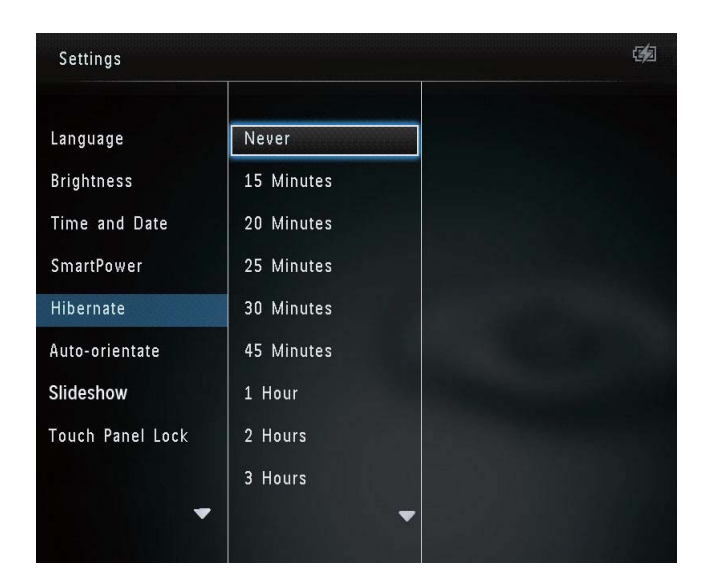

• لإخراج PhotoAlbum من وضع الإسبات، أضغط على <sup>(ل</sup>).

## تعيين الاجحاه التلقائى

يمكنك بفضل وظيفة الاتجاه التلقائي تشغيل الصور في الاتجاه الصحيح، وذلك بحسب اتجاه PhotoAlbum الأفقي/العمودي.

في الشاشة الرئيسية. حدد [Settings] ثم اضغط على OK.

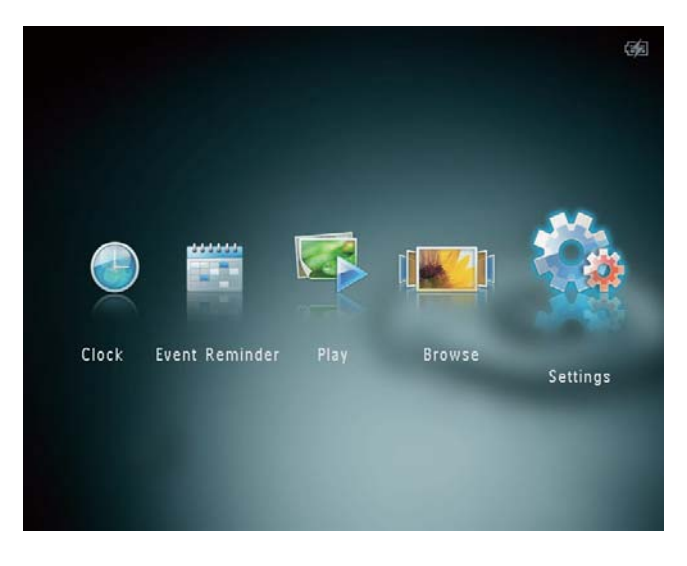

2 حدد [Auto-orientate]، ثم اضغط على OK.

## تلميح

- عندما يكون PhotoAlbum في وضع الاستعداد (السكون). بكنك الضغط على <sup>(1)</sup> لتشغيل PhotoAlbum.
  - عندما يكون PhotoAlbum مزوّداً بطاقة البطارية المضمنة: بعد وقت طويل بلا تشغيل. ينخفض سطوع ضوء الخلفية في شاشة العرض ثم يتنقل الجهاز بأكمله إلى وضع الاستعداد.

## تعيين PhotoAlbum في وضع الإسبات

أ في الشاشة الرئيسية، حدد [Settings] ثم اضغط OK على OK.

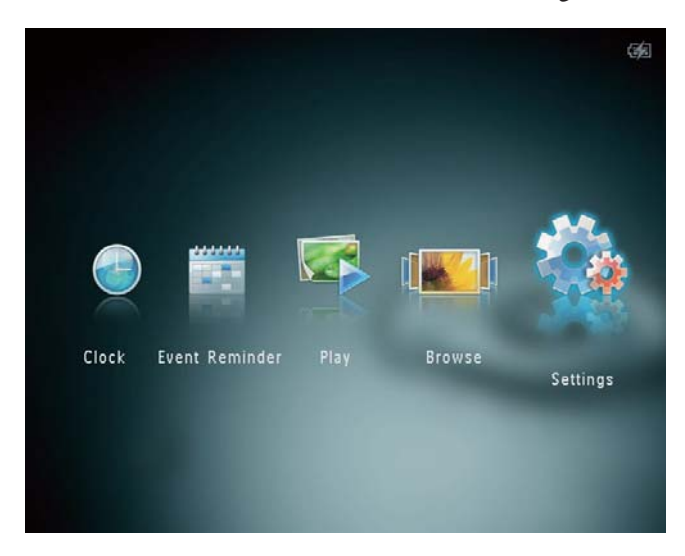

- 2 حدد [Hibernate]. ثم اضغط على OK.
  - 3 حدد خياراً, ثم اضغط على OK.
- لم بعد أن تمرّ الفترة المحددة، يدخل PhotoAlbum في وضع الإسبات.

# **3** حدد [Interval], ثم اضغط على OK.

| Language         |                   | 5 Seconds  |  |
|------------------|-------------------|------------|--|
| Brightness       |                   | 10 Seconds |  |
| Time and Date    |                   | 30 Seconds |  |
| SmartPower       | Interval          | 1 Minute   |  |
| Hibernate        | Shuffle           | 5 Minutes  |  |
| Auto-orientate   | Transition Effect | 30 Minutes |  |
| Slideshow        | Background Color  | 1 Hour     |  |
| Touch Panel Lock |                   | 4 Hours    |  |
|                  |                   | 12 Hours   |  |
| -                |                   |            |  |

حدد الفاصل الزمني لعرض الشرائح. ثم اضغط على OK.

#### تحديد تسلسل عرض الشرائح

في الشاشة الرئيسية، حدد [Settings] ثم اضغط على OK.

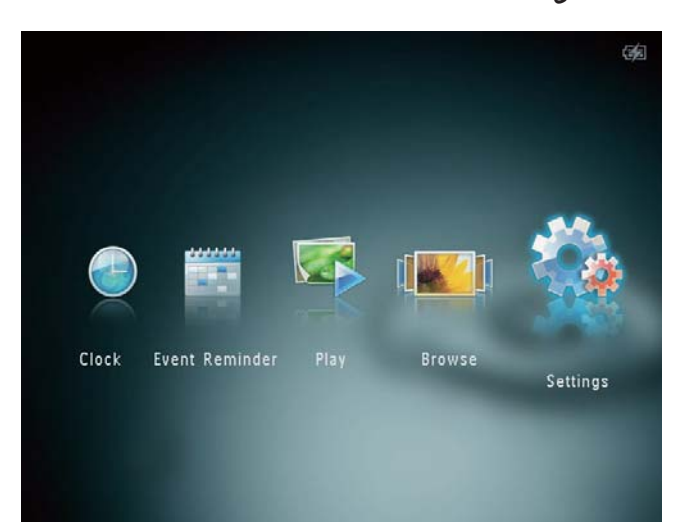

- 2 حدد [Slideshow]. ثم اضغط على OK.
  - **3** حدد [Shuffle]. ثم اضغط على OK.
- لعرض الشرائح عشوائياً، حدد [On] ثم اضغط على OK.
  - لعرض الشرائح بالتسلسل، حدد [Off] ثم اضغط على OK.

3 حدد [On]، ثم اضغط على OK.

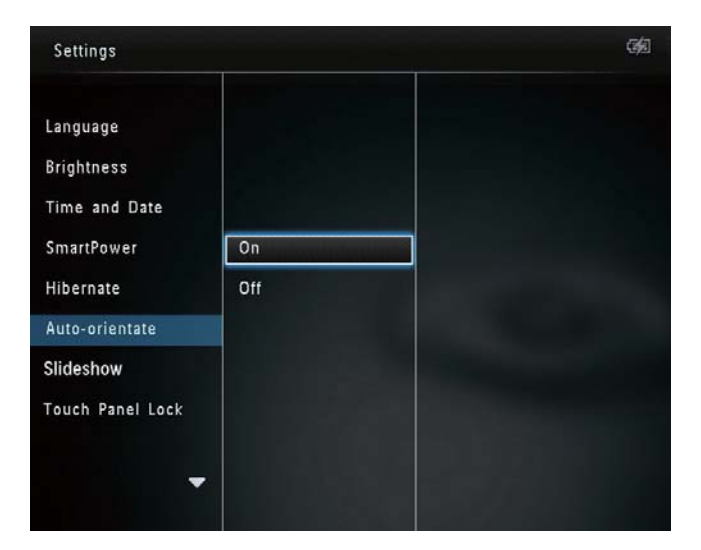

لتعطيل وظيفة الاجّاه التلقائي. حدد [Off] ثم اضغط على OK.

## إعداد عرض الشرائح

تحديد الفاصل الزمني لعرض الشرائح

في الشاشة الرئيسية. حدد [Settings] ثم اضغط على OK.

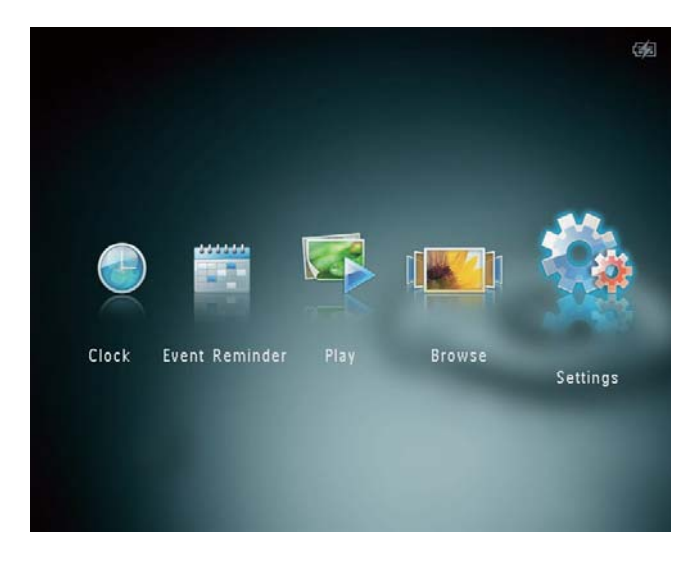

2 حدد [Slideshow]. ثم اضغط على OK.

#### خديد لون الخلفية

يمكنك قديد لون حدود الخلفية للصور التي يقل حجمها عن حجم شاشة عرض PhotoAlbum.

1 في الشاشة الرئيسية، حدد [Settings] ثم اضغط على OK.

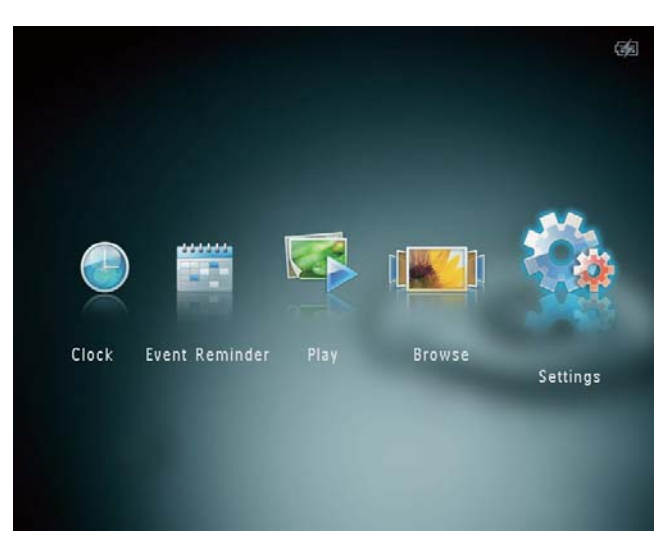

2 حدد [Slideshow]، ثم اضغط على OK.

3 حدد [Background Color]. ثم اضغط على OK.

4 حدد [RadiantColor] / لون الخلفية/ [Auto-fit]، ثم اضغط على OK.

| Settings                                                                             |                                          |                                                  | <b>C\$</b> |
|--------------------------------------------------------------------------------------|------------------------------------------|--------------------------------------------------|------------|
| Language<br>Brightness<br>Time and Date<br>SmartPower<br>Hibernate<br>Auto-orientate | Interval<br>Shuffle<br>Transition Effect | RadiantColor<br>RadiantColor 2<br>Original Black |            |
| Slideshow<br>Touch Panel Lock                                                        | Background Color                         | Original Grey<br>Original White<br>Auto-fit      |            |

### تحديد تأثير الانتقال

فى الشاشة الرئيسية. حدد [Settings] ثم اضغط 1 على OK.

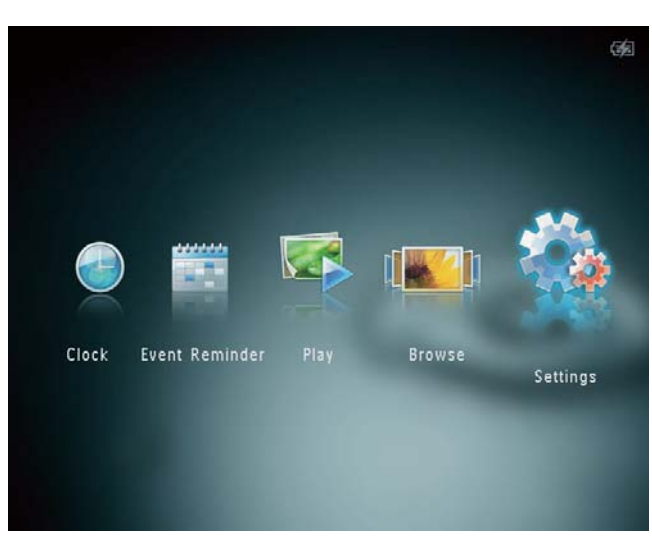

- 2 حدد [Slideshow]، ثم اضغط على OK. 3
- حدد [Transition Effect]. ثم اضغط على OK.

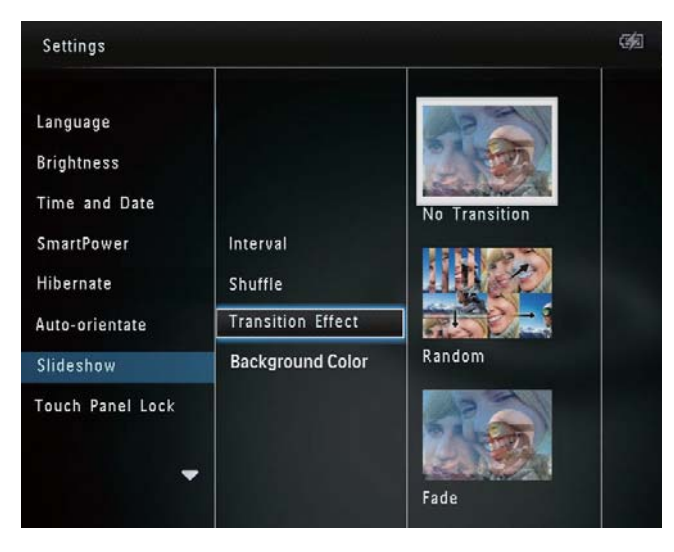

4 حدد تأثير الانتقال، ثم اضغط على OK.

لم إذا قمت بتحديد [Auto-fit]. يقوم PhotoAlbum بتوسيع صورة لملء الشاشة بتشويه الصورة.

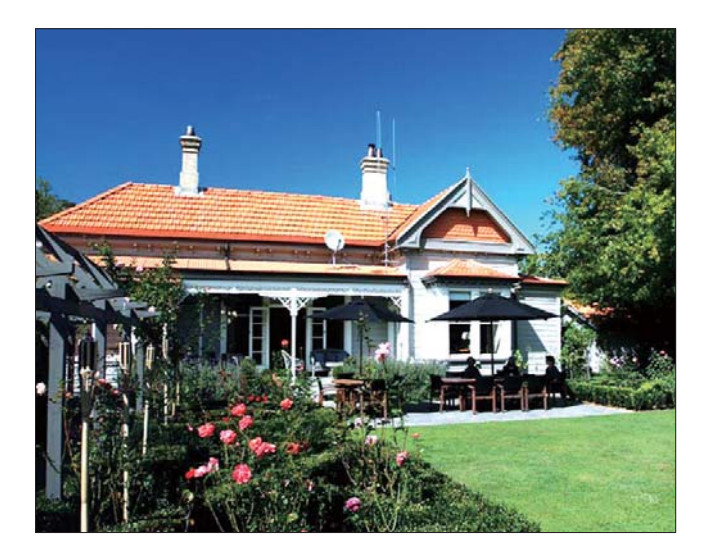

## إلغاء قفل لوحة اللمس

1 في الشاشة الرئيسية، حدد [Settings] ثم اضغط على OK.

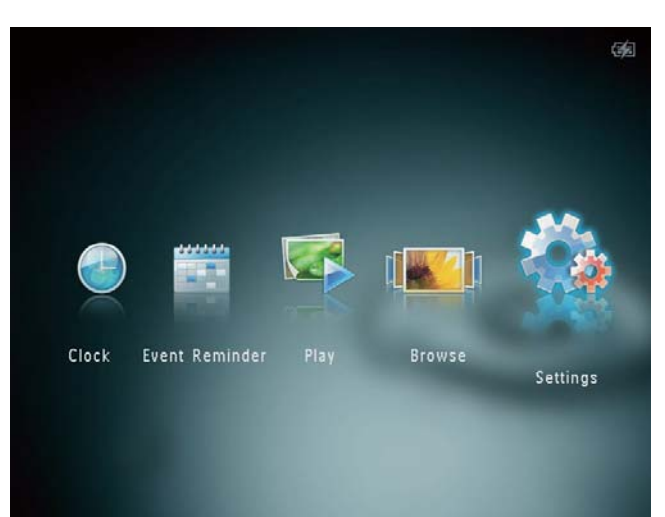

لم إذا قمت بتحديد [RadiantColor]. يقوم إذا قمت بتحديد PhotoAlbum أصغر من الشاشة لملء هذه الأخيرة من دون ظهور شرائط سوداء أو تشويه نسبة العرض إلى الارتفاع.

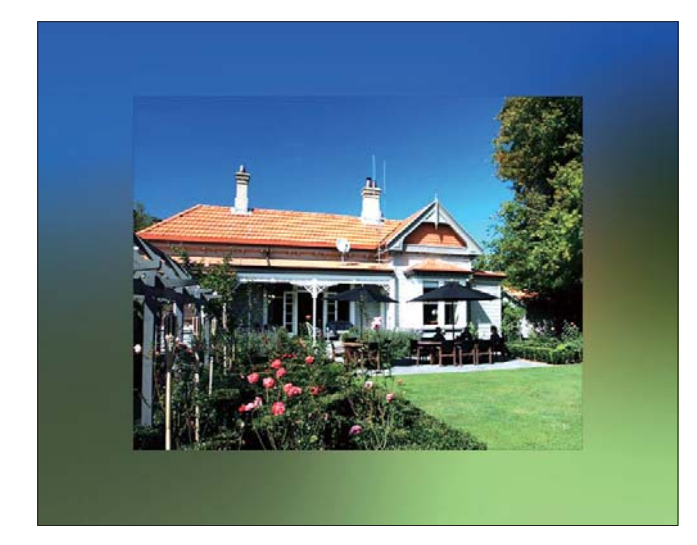

لم إذا حدّدت لون الخلفية، فسيقوم PhotoAlbum بعرض صورة مع لون الخلفية.

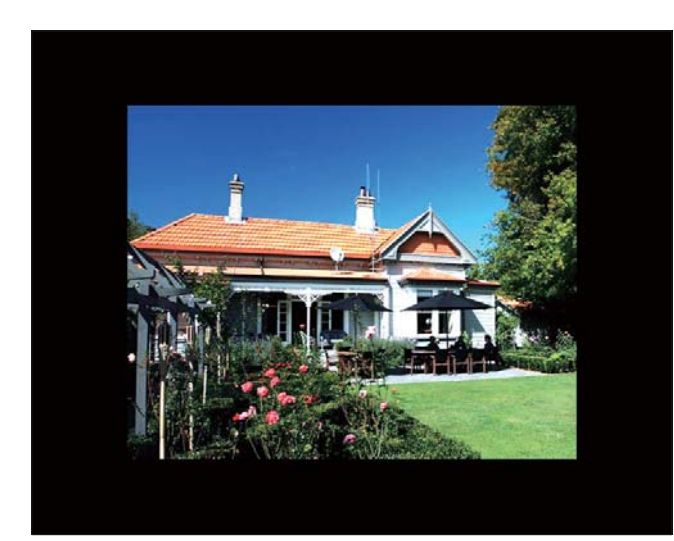

## إلغاء قفل لوحة اللمس

ل في الشاشة الرئيسية. حدد [Settings] ثم اضغط OK على OK.

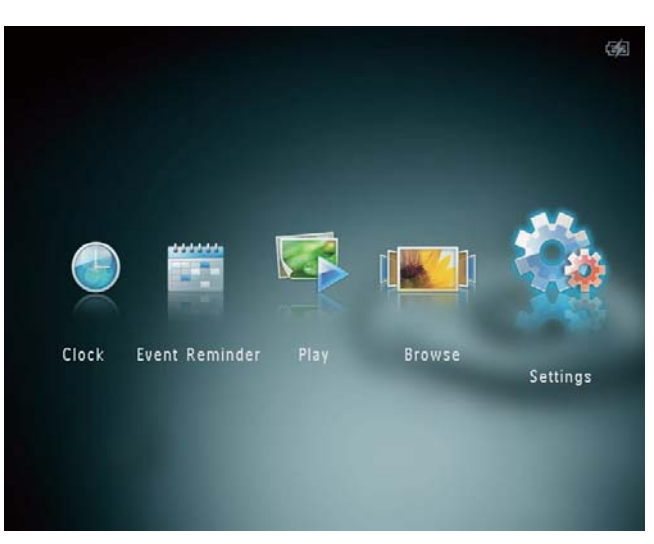

2 حدد [Touch Panel Lock]. ثم اضغط على OK.

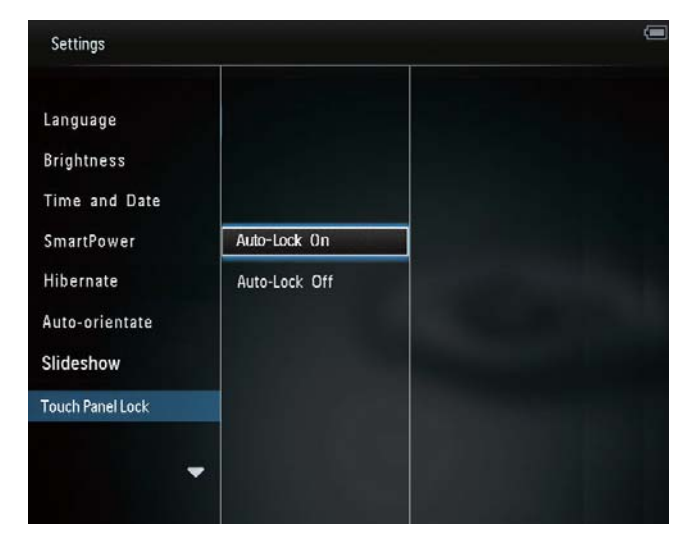

- حدد [Auto-Lock On] لتمكين القفل. ثم اضغط على OK.
  - لم في حال عدم تنشيط أي زر لحوالى 10 ثوان. يتم قفل لوحة اللمس تلقائياً ويتم إيقاف تشغيل مصابيح LED في شاشة اللمس.
    - لتعطيل القفل, حدد [Auto-Lock Off].

2 حدد [Touch Panel Lock]، ثم اضغط على OK.

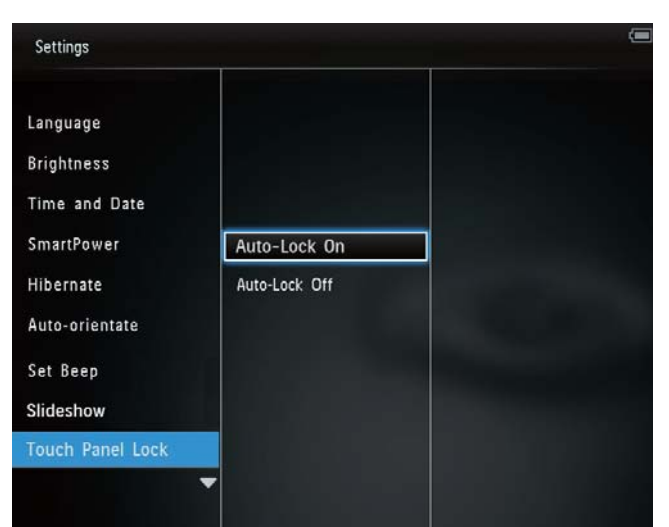

- حدد [Auto-Lock On] لتمكين القفل. ثم اضغط على OK.
  - لم في حال عدم تنشيط أي زر لحوالى 10 ثوانٍ. يتم قفل لوحة اللمس تلقائياً ويتم إيقاف تشغيل مصابيح LED في شاشة اللمس.
    - لتعطيل القفل، حدد [Auto-Lock Off].
      - لتنشيط لوحة اللمس المقفلة:
      - 1 اضغط على أي زر.
        له يبدأ تشغيل مصابيح LED.
    - انزلاق سريع لمنزلق اليسار-اليمين من اليسار إلى 2 اليمين لإلغاء قفل شاشة اللمس.

## إعادة تعيين كل الضوابط إلى إعدادات الشركة المصنّعة الافتراضية

1 في الشاشة الرئيسية، حدد [Settings] ثم اضغط على OK.

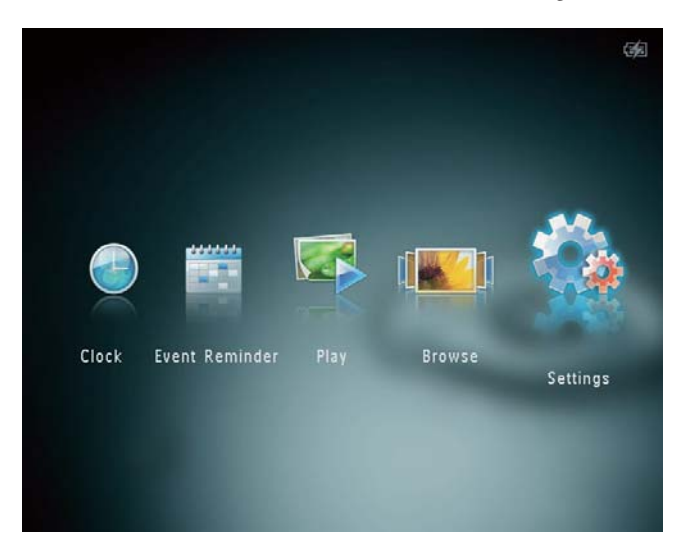

2 حدد [Default Settings], ثم اضغط على OK.
 لم يتم عرض رسالة تأكيد.

3

- حدد [Yes]، ثم اضغط على OK. لم تمت إعادة تعيين كل الإعدادات في PhotoAlbum إلى إعدادات الشركة المصنّعة الافتراضية.
  - · لإلغاء العملية، حدد [No] في رسالة المطالبة ثم اضغط على OK.

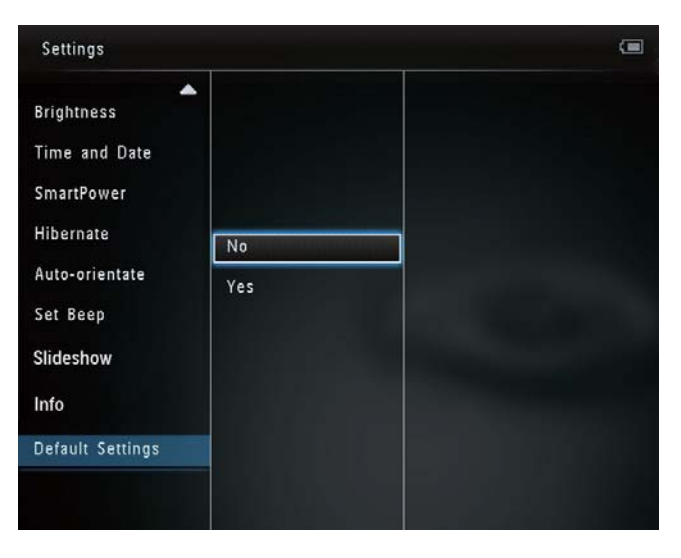

لتنشيط لوحة اللمس المقفلة:

- **1** اضغط على أي زر.
- لم يبدأ تشغيل مصابيح LED.
- انزلاق سريع لمنزلق اليسار-اليمين من اليسار إلى 2 اليمين لإلغاء قفل شاشة اللمس.

# عرض معلومات PhotoAlbum

يمكنك العثور على اسم الطراز إضافةً إلى إصدار برنامج PhotoAlbum الثابت وحالة ذاكرة PhotoAlbum وأجهزة تخزين أخرى متوفرة في PhotoAlbum.

ا في الشاشة الرئيسية، حدد [Settings] ثم اضغط OK على OK.

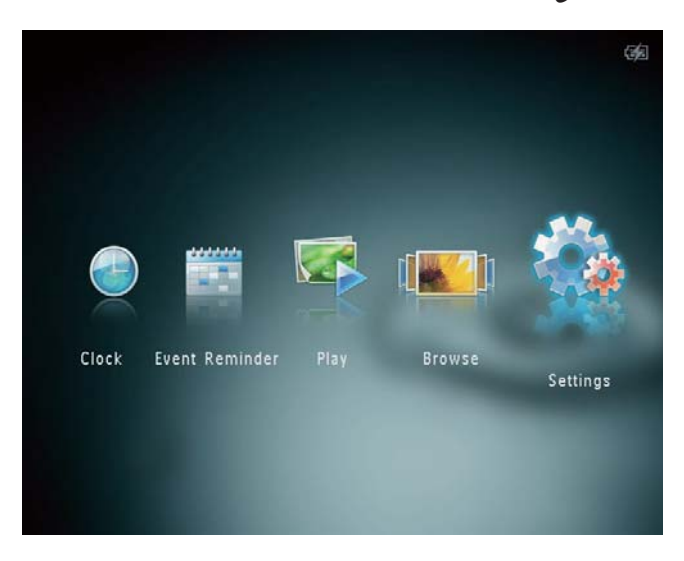

2 حدد [Info].

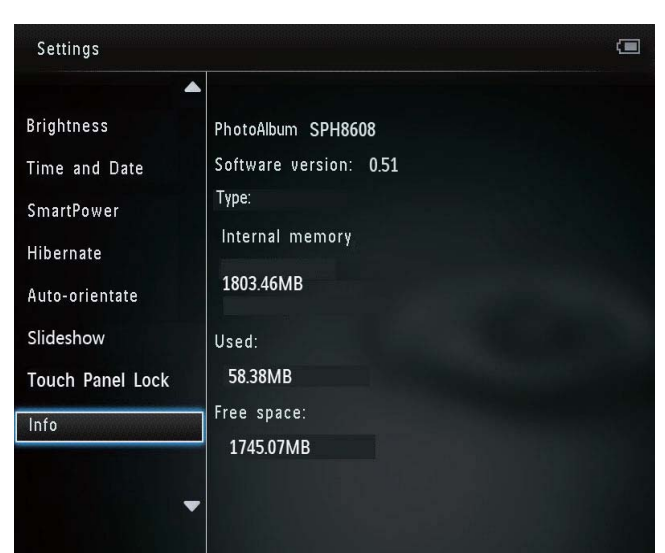

لم يتم عرض معلومات PhotoAlbum على الشاشية.

# 9 تحديث PhotoAlbum

#### تنبيه

• لا تقم بإيقاف تشغيل PhotoAlbum أثناء ترقية البرنامج.

في حال توفر تحديث للبرنامج. فبإمكانك تنزيل البرنامج الأحدث من الموقع www.philips.com/support لترقية PhotoAlbum. إن الإصدار الأقدم من البرنامج غير متوفر على إنترنت.

- .www.philips.com/support قم بزيارة 1
- 2 ابحث عن PhotoAlbum وانتقل إلى قسم البرامج.
  - قم بتنزيل أحدث برنامج على دليل الجذر الخاص ببطاقة SD.
    - 4 قم بإدراج بطاقة SD قم بإدراج بطاقة 4
      - 5 تشغيل Photoalbum
      - لم يتم عرض رسالة تأكيد.
    - 6 حدد [Yes]، ثم اضغط على OK للتأكيد.
    - لم حين تكتمل الترقية. تتم إعادة تشغيل PhotoAlbum.

## إعادة تعيين كل الضوابط إلى إعدادات الشركة المصنّعة الافتراضية

1 في الشاشة الرئيسية، حدد [Settings] ثم اضغط على OK.

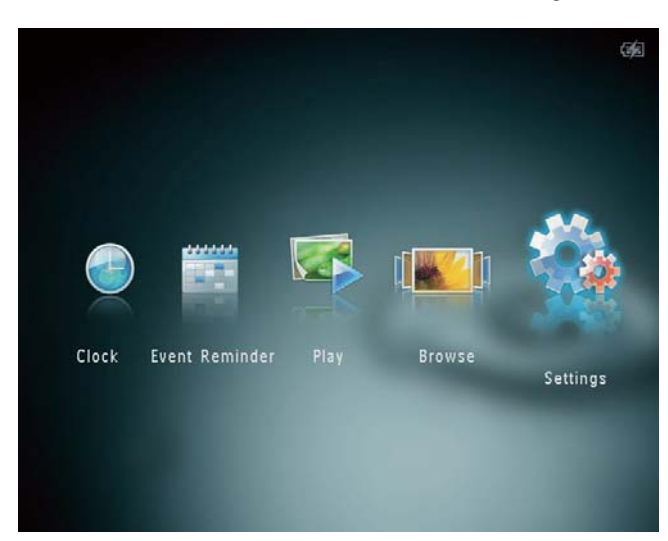

- حدد [Default Settings]، ثم اضغط على OK. لم يتم عرض رسالة تأكيد.
- حدد [Yes]. ثم اضغط على OK. لم تمت إعادة تعيين كل الإعدادات في PhotoAlbum إلى إعدادات الشركة المصنّعة الافتراضية.
  - لإلغاء العملية، حدد [No] في رسالة المطالبة ثم اضغط على OK.

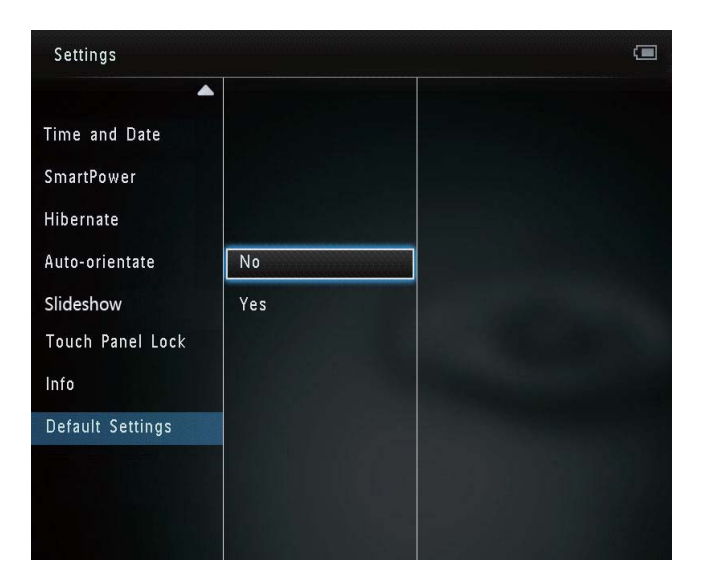

- · لعرض شرائح الصور أثناء الشحن: 6.5 واط
  - بطارية مضمنة:
- المواصفات: بطارية ليثيوم بوليمير قابلة لإعادة الشحن 3.7 فولت
  - السعة: 600 ميللي أمبير
  - فترة استهلاك: ساعة واحدة
    - وقت الشحن: 3.5 ساعة
      - محوّل الطاقة:
- Philips Consumer Lifestyle : الشركة المصنعة
   International B.V
- (x=E, B, C, I) ASUC12x-050120 •
- · الإدخال: 100 240 فولت ~ 50/60 هرتز 0.3 أمبير
  - الإخراج: 5 فولت == 1.2 أمبير

| المنطقة                    | الحوّل         |
|----------------------------|----------------|
| أوروبا وروسيا وسنغافورة    | ASUC12E-050120 |
| المملكة المتحدة وهونغ كونغ | ASUC12B-050120 |
| أستراليا ونيوزيلاندا       | ASUC12C-050120 |
| الصين                      | ASUC12I-050120 |

#### الملحقات

- محوّل تیار متردد-تیار مستمر
  - منصة الشحن
  - دليل البدء السريع

مصادر راحة

- قارئ بطاقات: مضمّن
- تهيئة الصورة المعتمدة:
- صورة JPEG (الحد الأقصى: دقة تبلغ 8000 × 8000 بكسل)
  - صور JPEG تقدمية (1024 × 768 بكسل فقط)
    - الموضع المعتمد: الاجماه التلقائي للصورة
    - الأزرار وأجهزة التحكم: لوحة اللمس, زر الطاقة
- وضع التشغيل: عرض الشرائح وعرض التموّج وعرض الألبوم
  - إدارة الألبوم: الإنشاء, والنسخ, والنقل, والحذف, والإضافة إلى ألبوم المضلات
  - إدارة الصور: النسخ، والنقل، والحذف، والتدوير.
     والإضافة إلى ألبوم المضلات، ودرجة اللون
  - الساعة: الساعة. والتقويم وتعيين الوقت والتاريخ
  - تذکیر بالحدث: إنشاء تذکیر بالحدث، عرض تذکیر بالحدث
  - إعداد عرض الشرائح: تأثير الانتقال. ولون الخلفية.
     والفاصل الزمني. والتبديل. ودرجة اللون
  - درجة اللون: أسود وأبيض. وبني داكن وألوان أخرى
  - خلفية الشاشة: أسود, وأبيض, ورمادي, واحتواء تلقائي ولون مشع

# 10 معلومات عن المنتج

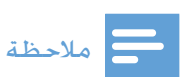

تخضع معلومات المنتج للتغيير من دون إشعار مسبق.

الصورة/شاشة العرض

- زاوية الرؤية: @ C/R > 10, 130° (أفقي)/°110 (عمودي)
- فترة الأستهلاك, حتى 50% سطوع: 20000 الساعة
  - نسبة العرض إلى الارتفاع: 4:3
    - دقة اللوحة: 800 × 600
  - السطوع (نموذجي): 180 شمعة/م<sup>2</sup>
    - نسبة التباين (نموذجي): 400:1
      - تهيئة الصورة المعتمدة:
- صورة JPEG (الحد الأقصى: دقة تبلغ 8000 × 8000 بكسل)
- صورة JPEG التقدمية (حتى 1024 × 768 بكسل)
   وسائط التخزين
  - سعة الذاكرة الداخلية:
  - 2 جيغابايت. ما يصل إلى 2,000 صورة فائقة الوضوح
    - أنواع بطاقات الذاكرة:
    - (SD) Secure Digital بطاقة •
- (SDHC) Secure Digital High Capacity بطاقة
  - (MMC) Multimedia بطاقة
    - (MS) Memory Stick •
  - (MS Pro بطاقة) Memory Stick Pro
    - إمكانية الاتصال
    - USB 2.0 **تابع**

الأبعاد والوزن

- أبعاد الجموعة من دون منصة الشحن (العرض × الطول × العمق): 220 × 179 × 20.6 م
  - أبعاد الجموعة مع منصة الشحن (العرض ×
     الطول × العمق): 220 × 188 × 100 م
  - الوزن (من دون منصة الشحن): 0.507 كجم

#### الطاقة

- وضع الطاقة المعتمد:
  - بطارية مضمنة
- مزوّد بطاقة التيار المتناوب
  - مستوى الفعالية: فولت
    - متوسط الاستهلاك:
- لعرض شرائح الصور: 5 واط

# 11 الأسئلة المتداولة

هل أنَّ شاشة العرض LCD مكنة للّمس؟ إنَّ شاشة العرض Lb مكنة للّمس. بعد تشغيل PhotoAlbum, يكنك استعمال لوحة اللمس للتحكم بـ PhotoAlbum.

> هل يمكنني استخدام PhotoAlbum لحذف صور عن بطاقة ذاكرة؟

نعم، إنه يدعم عمليات حذف الصور من جهاز خارجي شأن بطاقة ذاكرة. تأكد من تمكين وظيفة الحذف في بطاقة ذاكرة موجودة على PhotoAlbum.

لم لا يعرض PhotoAlbum بعض الصور الخاصة بي؟

- يدعم PhotoAlbum صور JPEG فقط (الحد الأقصى: دقة تبلغ 8000 × 8000 بكسل) وصور JPEG تقدمية (لحد 1024 × 768 بكسل).
  - تأكد من عدم وجود أي تلف في تلك الصور.

لماذا لا ينتقل PhotoAlbum إلى حالة إيقاف التشغيل التلقائي بعد أن أقوم بتعيينه؟ تأكد من تعيين الوقت الحقيقي. ووقت إيقاف التشغيل التلقائي ووقت التشغيل التلقائي بشكل صحيح. يتوقف PhotoAlbum تلقائياً عن التشغيل تحديداً في وقت إيقاف التشغيل التلقائي. إذا انتهى الوقت الحدد من اليوم. فسيتوقف PhotoFrame عن التشغيل التلقائي في اليوم الحدد من اليوم التالى.

هل يمكنني زيادة حجم الذاكرة لتخزين المزيد من الصور في PhotoAlbum؟ لا. الذاكرة الداخلية في PhotoAlbum ثابتة ولا يمكن توسيعها. ولكن يمكنك التبديل بين الصور الختلفة باستخدام أجهزة تخزين مختلفة في PhotoAlbum.

PhotoAlbum مشعّل ولكنه لم يعد يستجيب. ماذا يمكنني أن أفعل؟ تأكد من تشغيل PhotoAlbum. ثم استعمل دبوس لتشغيل زر RESET الموجود في الجهة الخلفية لاستعادة النظام.

- الإعدادات: اللغة، والسطوع، والوقت والتاريخ، و SmartPower، والإسبات، والاتجاه التلقائي. والإشارة الصوتية (صوت الأزرار). وعرض الشرائح، ومعلومات PhotoAlbum، وإعادة تعيين PhotoAlbum إلى إعدادات الشركة المصنّعة الافتراضية
  - حالة النظام: اسم الطراز. وإصدار البرنامج وحجم الذاكرة
- توافق التوصيل والتشغيل: Windows Vista/XP/7.
   ه Mac OS X 10.4/10.5/10.6
  - الموافقات التنظيمية: BSMI. وC-Tick. وCCC. و PSB GOST. وCE
    - مصادر راحة أخرى: قفل Kensington متوافق
  - لغات العرض على الشاشة: الإنجليزية، والفرنسية.
     والألمانية، والإسبانية، والإيطالية، والدانماركية،
     والهولندية، والبرتغالية، والروسية، والصينية
     المبسّطة والصينية التقليدية

#### بطاقة SD

بطاقة Secure Digital Memory. بطاقة ذاكرة محمولة توفر التخزين للكاميرات الرقمية، والهواتف الخلوية، وأجهزة المساعدة الشخصية الرقمية (PDA). وتستخدم بطاقات SD الشكل الصناعي نفسه 24 × 32 م الذي تستخدمه بطاقة (MMC) MMC ولكنها أكثر سماكة إلى حد ما (2.1 م مقابل 1.4 م). وتقبل قارئات بطاقات SD الحجمين معاً. تتوفر البطاقة بسعات تصل لغاية 4 غيغابايت.

#### بطاقة xD

بطاقة الصور الرقمية EXtreme Digital Picture Card. بطاقة ذاكرة فلاش تستعمل في الكاميرات الرقمية.

#### ص

صورة مصغّرة

تعتبر الصورة المصغّرة إصداراً بحجم مصغّر للصورة التي يتم استخدامها بحيث يصبح التعرف عليها أسهل. تؤدي الصور المصغّرة الدور نفسه للصور الذي يؤديه فهرس النصوص للكلمات.

# ق

#### قفل من نوع Kensington

فتحة أمان من نوع Kensington (تسمى أيضاً K-Slot أو قفل Kensington). يشكل جزءاً من نظام مكافحة السرقات. عبارة عن فتحة صغيرة تمت تقويتها بالمعدن يمكن العثور عليها تقريباً على كل أجهزة الكمبيوتر الخمول والأجهزة الإلكترونية. وبشكل خاص على تلك الغالية الثمن و/أو الخفيفة نسبياً. مثل أجهزة الكمبيوتر الخمول. وشاشات الكمبيوتر. وأجهزة الكمبيوتر المكتبي. ووحدات تشغيل الألعاب وأجهزة بروجيكتور الفيديو. ويتم استخدامه لتوصيل الأجهزة ذات قفل وكبل. وعلى الأخص تلك الأجهزة من نوع . Kensington

#### Ċ

نسبة الارتفاع إلى العرض

تشير نسبة الارتفاع إلى العرض إلى نسبة الطول إلى الارتفاع الخاصة بشاشات التلفزيون. نسبة الارتفاع إلى العرض في تلفزيون من النوع العادي هي 4:3؛ فيما تبلغ هذه النسبة 16:9 في تلفزيون فائق الوضوح أو ذات شاشة عريضة. يسمح لك وضع ketterbox بالاستمتاع بمشاهدة الصور من خلال منظور أوسع على شاشة 4:3 عادية.

# 12 معجم المصطلحات

# JPEG

تنسيق شائع جداً للصور الرقمية الثابتة. نظام ضغط بيانات الصور الثابتة كما اقترحته مجموعة محترفي التصوير المترابطة Joint Photographic Expert Group. حيث يبرز انخفاض بسيط في جودة الصورة على الرغم من نسبة الضغط المرتفعة. تُعرف هذه الملفات بملحقي الاسم 'jpg.' أو 'jpeg.'

## Μ

#### **Memory Stick**

Memory Stick بطاقة ذاكرة محمولة للتخزين الرقمي على الكاميرات. وكاميرات الفيديو والأجهزة الأخرى الحمولة باليد.

#### Motion JPEG

إنّ JPEG Motion (M-JPEG) هو اسم غير رسمي لتنسيقات الوسائط المتعددة حيث يتمّ ضغط كل إطار فيديو أو حقل متداخل لتسلسل فيديو رقمي بشكل منفصل كصورة JPEG. غالباً ما يتمّ استخدامه في الأجهزة الجوالة شأن الكاميرات الرقمية.

#### MP3

تنسيق ملف مع نظام ضغط بيانات الصوت. MP3 اختصار لعبارة Motion Picture Experts Group 1. بواسطة تنسيق MP3. (أو CD-R (1) Audio Layer 3 أن يحتوي على كمية بيانات تفوق ما يمكن للقرص العادي أن يحتوي عليه بمعدل 10 مرات.

#### 4

#### بطاقة MMC

بطاقة Multimedia بطاقة ذاكرة محمولة توفر التخزين للهواتف الخلوية. وأجهزة المساعدة الشخصية الرقمية (PDA) وأجهزة أخرى محمولة باليد. وتستخدم البطاقة الذاكرة المحمولة لتطبيقات القراءة/الكتابة أو شرائح ذاكرة الذاكرة المحمولة لتطبيقات القراءة/الكتابة، ويتم استخدام هذه الأخيرة على نطاق واسع بغية إضافة التطبيقات إلى المساعد الشخصي الرقمي (PDA) الكفي.

### ك

كيلوبت بالثانية كيلوبت بالثانية. نظام قياس سرعة البيانات الرقمية الذي غالباً ما يتم استخدامه مع تنسيقات مضغوطة بشكل كبير كتنسيق AAC وDAB وMP3, الخ. كلما ارتفع الرقم. كلما كانت النوعية أفضل بشكل إجمالي.

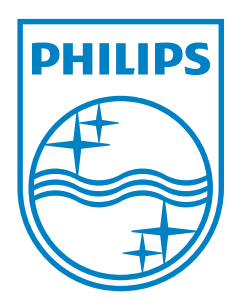

© 2011 Koninklijke Philips Electronics N.V. All rights reserved. SPH8608/SPH8628\_00\_UM\_V1.0